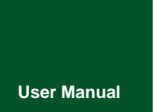

CAN Bus Message Records and Wireless Data Transmission Equipment

UM01010101 V1.01 Date: 2019/11/01

Product User Manual

| Category    | Contents                          |
|-------------|-----------------------------------|
| Keywords    | CAN-Bus message logging, Ethernet |
| Description | Product User Guide                |

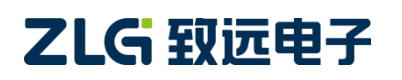

CAN Bus Message Recording and Wireless Data Transmission Equipment User Manual User Manual

#### **Revision History**

| Version | Date                 | Reason                             |  |  |  |
|---------|----------------------|------------------------------------|--|--|--|
| V1.00   | May 5, 2019          | Created                            |  |  |  |
| V1.01   | November 01,<br>2019 | Corrected the document description |  |  |  |
|         |                      |                                    |  |  |  |

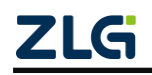

### Contents

| 1. Product Introduction                                                                                                    | 1                                                                                                    |
|----------------------------------------------------------------------------------------------------|----------------------------------------------------------------------------------------------------|
| 1.1 Product Overview                                                                                                    | 1                                                                                                    |
| 1.2 Features                                                                                                    | 2                                                                                                    |
| 1.3 Typical Applications                                                                                                    | 2                                                                                                    |
| 2. Product Specifications                                                                                                    | 3                                                                                                    |
| 2.1 Electrical Parameters                                                                                                    | 3                                                                                                    |
| 2.2 Operating Temperature                                                                                                    | 3                                                                                                    |
| 2.3 Protection Level                                                                                                    | 3                                                                                                    |
| 2.4 Shock and Vibration Level                                                                                                    | 4                                                                                                    |
| 2.5 Mechanical Dimensions                                                                                                    | 4                                                                                                    |
| 3. Hardware Interfaces                                                                                                    | 6                                                                                                    |
| 3.1 Panel Layout                                                                                                    | 6                                                                                                    |
| 3.2 Indicators                                                                                                    | 6                                                                                                    |
| 3.3 Button                                                                                                    | 7                                                                                                    |
| 3.4 Power Interface                                                                                                    | 7                                                                                                    |
| 3.5 CAN-bus Interface                                                                                                    | 8                                                                                                    |
| 3.6 Ethernet Interface                                                                                                    | 10                                                                                                    |
| 3.7 SD Card Interface                                                                                                    | 10                                                                                                    |
| 4. Configuration Tool Installation and Introduction                                                                                                    | 11                                                                                                    |
| 4.1 Software Installation                                                                                                    | 11                                                                                                    |
| 4.2 Device Connection                                                                                                    | 11                                                                                                    |
|                                                                                                    |                                                                                                    |
| 4.2.1 Device Selection                                                                                                    | 11                                                                                                    |
| 4.2.1 Device Selection<br>4.2.2 Network Configuration                                                                                                    | 11<br>12                                                                                                    |
| 4.2.1 Device Selection<br>4.2.2 Network Configuration<br>4.3 Function Description                                                                                                    | 11<br>12<br>14                                                                                                    |
| <ul> <li>4.2.1 Device Selection</li></ul>                                                                                                    | 11<br>12<br>14<br>15                                                                                                    |
| <ul> <li>4.2.1 Device Selection</li></ul>                                                                                                    | 11<br>12<br>14<br>15<br>16                                                                                                    |
| <ul> <li>4.2.1 Device Selection</li></ul>                                                                                                    | 11<br>12<br>14<br>15<br>16<br>17                                                                                                    |
| <ul> <li>4.2.1 Device Selection</li></ul>                                                                                                    | 11<br>12<br>14<br>15<br>16<br>17<br>23                                                                                                    |
| <ul> <li>4.2.1 Device Selection</li></ul>                                                                                                    | 11<br>12<br>14<br>15<br>16<br>17<br>23<br>24                                                                                                 |
| <ul> <li>4.2.1 Device Selection</li></ul>                                                                                                    | 11<br>12<br>14<br>15<br>16<br>17<br>23<br>24<br>25                                                                                           |
| <ul> <li>4.2.1 Device Selection</li></ul>                                                                                                    | 11<br>12<br>14<br>15<br>16<br>17<br>23<br>24<br>25<br>26                                                                                     |
| <ul> <li>4.2.1 Device Selection</li></ul>                                                                                                    | 11<br>12<br>14<br>15<br>16<br>17<br>23<br>24<br>25<br>26<br>29                                                                               |
| <ul> <li>4.2.1 Device Selection</li></ul>                                                                                                    | 11<br>12<br>14<br>15<br>16<br>17<br>23<br>24<br>25<br>26<br>29<br>29                                                                         |
| <ul> <li>4.2.1 Device Selection</li> <li>4.2.2 Network Configuration</li> <li>4.3 Function Description</li> <li>4.3.1 CAN Configuration</li> <li>4.3.2 Filtering</li> <li>4.3.3 Triggering</li> <li>4.3.4 Flipping the Recorder</li> <li>4.3.5 Equipment Data</li> <li>4.3.6 Firmware Upgrade</li> <li>4.3.7 Data Converter</li> <li>4.3.8 Storage Space Allocation</li> <li>4.3.10 Network Transmission Filtering</li> </ul>                                                                                                    | 11<br>12<br>14<br>15<br>16<br>17<br>23<br>24<br>25<br>26<br>29<br>29<br>30                                                                   |
| <ul> <li>4.2.1 Device Selection</li> <li>4.2.2 Network Configuration.</li> <li>4.3 Function Description.</li> <li>4.3.1 CAN Configuration</li> <li>4.3.2 Filtering.</li> <li>4.3.3 Triggering</li> <li>4.3.4 Flipping the Recorder.</li> <li>4.3.5 Equipment Data</li> <li>4.3.6 Firmware Upgrade</li> <li>4.3.7 Data Converter</li> <li>4.3.8 Storage Space Allocation</li> <li>4.3.9 Network Connection Configuration</li> <li>4.3.10 Network Transmission Filtering.</li> <li>4.3.11 Network Frame Format</li> </ul>                                                                                                    | 11<br>12<br>14<br>15<br>16<br>17<br>23<br>23<br>24<br>25<br>26<br>29<br>29<br>30<br>32                                                       |
| <ul> <li>4.2.1 Device Selection</li></ul>                                                                                                    | 11<br>12<br>14<br>15<br>16<br>17<br>23<br>23<br>24<br>25<br>26<br>29<br>29<br>30<br>32<br>32                                                 |
| <ul> <li>4.2.1 Device Selection</li></ul>                                                                                                    | 11<br>12<br>14<br>15<br>16<br>17<br>23<br>23<br>24<br>25<br>26<br>29<br>29<br>30<br>32<br>32<br>34                                           |
| <ul> <li>4.2.1 Device Selection</li> <li>4.2.2 Network Configuration</li> <li>4.3 Function Description</li> <li>4.3.1 CAN Configuration</li> <li>4.3.2 Filtering</li> <li>4.3.3 Triggering</li> <li>4.3.4 Flipping the Recorder</li> <li>4.3.5 Equipment Data</li> <li>4.3.6 Firmware Upgrade</li> <li>4.3.7 Data Converter</li> <li>4.3.8 Storage Space Allocation</li> <li>4.3.9 Network Connection Configuration</li> <li>4.3.10 Network Transmission Filtering</li> <li>4.3.12 Network Server Settings</li> <li>4.3.13 Menu Operation</li> <li>4.3.14 Setting and Getting the Device Clock</li> </ul>                                                                                                    | 11<br>12<br>12<br>14<br>15<br>16<br>17<br>23<br>23<br>23<br>24<br>25<br>29<br>29<br>30<br>32<br>32<br>34<br>36                               |
| <ul> <li>4.2.1 Device Selection</li> <li>4.2.2 Network Configuration</li> <li>4.3 Function Description</li> <li>4.3.1 CAN Configuration</li> <li>4.3.2 Filtering</li> <li>4.3.3 Triggering</li> <li>4.3.4 Flipping the Recorder</li> <li>4.3.5 Equipment Data</li> <li>4.3.6 Firmware Upgrade</li> <li>4.3.7 Data Converter</li> <li>4.3.8 Storage Space Allocation</li> <li>4.3.9 Network Connection Configuration</li> <li>4.3.10 Network Transmission Filtering</li> <li>4.3.11 Network Server Settings</li> <li>4.3.13 Menu Operation</li> <li>4.3.14 Setting and Getting the Device Clock</li> <li>4.3.15 Downloading and Obtaining Device Configurations</li> </ul>                                                                                   | 11<br>12<br>12<br>14<br>15<br>16<br>17<br>23<br>23<br>23<br>24<br>25<br>29<br>29<br>29<br>30<br>32<br>32<br>32<br>34<br>36<br>37             |
| <ul> <li>4.2.1 Device Selection</li> <li>4.2.2 Network Configuration</li> <li>4.3 Function Description</li> <li>4.3.1 CAN Configuration</li> <li>4.3.2 Filtering</li> <li>4.3.3 Triggering</li> <li>4.3.4 Flipping the Recorder</li> <li>4.3.5 Equipment Data</li> <li>4.3.6 Firmware Upgrade</li> <li>4.3.7 Data Converter</li> <li>4.3.8 Storage Space Allocation</li> <li>4.3.9 Network Connection Configuration</li> <li>4.3.10 Network Transmission Filtering</li> <li>4.3.11 Network Frame Format</li> <li>4.3.12 Network Server Settings</li> <li>4.3.13 Menu Operation</li> <li>4.3.14 Setting and Getting the Device Clock</li> <li>4.3.15 Downloading and Obtaining Device Configurations</li> <li>4.3.16 Pausing and Resuming Records</li> </ul> | 11<br>12<br>12<br>14<br>15<br>16<br>17<br>23<br>23<br>23<br>23<br>24<br>25<br>29<br>29<br>29<br>30<br>32<br>32<br>34<br>37<br>37             |
| <ul> <li>4.2.1 Device Selection</li> <li>4.2.2 Network Configuration</li> <li>4.3 Function Description</li> <li>4.3.1 CAN Configuration</li> <li>4.3.2 Filtering</li> <li>4.3.3 Triggering</li> <li>4.3.4 Flipping the Recorder</li> <li>4.3.5 Equipment Data</li> <li>4.3.6 Firmware Upgrade</li> <li>4.3.7 Data Converter</li> <li>4.3.8 Storage Space Allocation</li> <li>4.3.9 Network Connection Configuration</li> <li>4.3.10 Network Transmission Filtering</li> <li>4.3.11 Network Frame Format</li> <li>4.3.12 Network Server Settings</li> <li>4.3.13 Menu Operation</li> <li>4.3.14 Setting and Getting the Device Clock</li> <li>4.3.15 Downloading and Obtaining Device Configurations</li> <li>4.3.17 Clearing Device Storage</li> </ul>      | 11<br>12<br>12<br>14<br>15<br>16<br>17<br>23<br>23<br>23<br>24<br>25<br>29<br>29<br>29<br>30<br>32<br>32<br>32<br>32<br>34<br>37<br>37<br>38 |

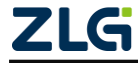

| CAN Bus Message Recording and Wireless Data Transmission Equipment User Manual |    |  |
|--------------------------------------------------------------------------------|----|--|
| 4.3.18 Device Information                                                      |    |  |
| 5. Product Fault Report Form                                                   |    |  |
| 6. Product Return Procedure                                                    | 40 |  |
| 7. Disclaimer                                                                  | 41 |  |

### **1. Product Introduction**

#### 1.1 Product Overview

It mainly includes: product introduction (overview), product pictures (function instructions may not be provided), and a detailed list of functions.

In the CAN bus troubleshooting, the biggest difficulty is occasional faults. This makes engineers or even CAN experts unable to accurately identify the fault cause. For example, the pitch system of the wind turbine had a CAN data transmission interruption in 72 hours; the dashboard of a new energy vehicle appeared "blank" once during a 10,000 km drive, but this could not reoccur; the high-speed train experienced an emergency deceleration due to abnormal CAN communication during a 2,000 km journey. These occasional CANFD communication exceptions have frightened engineers like time bombs. If one CAN bus data recorder is installed on an occasion prone to faults, it is equivalent to a "black box" to record CAN data, which helps analyze the fault cause.

Guangzhou ZLG Electronics Co., Ltd., as a leading manufacturer of the domestic CAN bus, has developed CANDTU series products for troubleshooting CAN buses, which can record CAN messages offline. It can easily complete the message recording and on-site monitoring of applications such as vehicles, ships, elevators, wind turbines, and construction machinery.

CANDTU-400ER series products are 4-channel CAN bus data recorders with storage, which can run independently from PC and store CAN message data for a long time, which helps users analyze and troubleshoot. The recorder can transfer the recorded data to a PC via an SD memory card on the Ethernet. After format conversion of the raw data, users can carry out offline analysis and evaluation of the recorded data by using CANoe and CANScope.

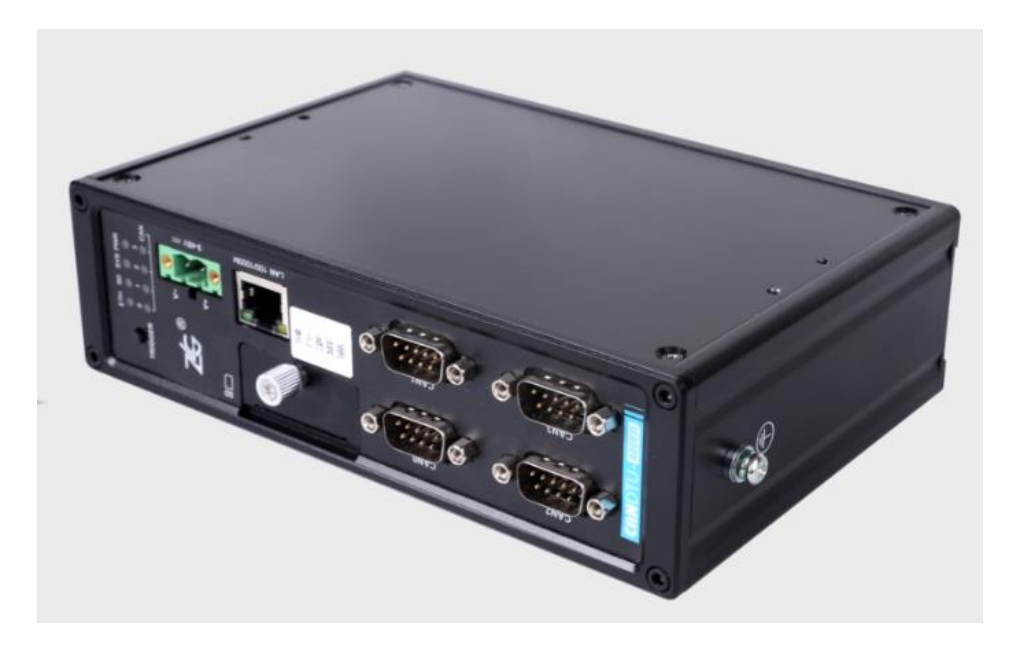

Figure 1.1 Overall product rendering

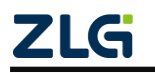

CAN Bus Message Recording and Wireless Data Transmission Equipment User Manual User Manual

#### 1.2 Features

Table 1.1 Product features

|                       | Number of channels: four user-configurable CAN channels                                                                                       |  |  |
|-----------------------|----------------------------------------------------------------------------------------------------|--|--|
| CAN channel           | Interface type: high-speed CAN                                                                                                    |  |  |
|                       | Baud rate: arbitrarily programmable between 5 Kbps and 1 Mbps                                                                                 |  |  |
|                       | Maximum receive data flow: 4,500 frames/s                                                                                                    |  |  |
|                       | Surge protection: 1 kV (Class A)                                                                                                    |  |  |
|                       | Electromagnetic isolation: 3.5 kV                                                                                                    |  |  |
| PC interface          | 100M/1000M Ethernet;                                                                                                    |  |  |
|                       | Storage capacity: SD memory card of a maximum of 256 GB                                                                                       |  |  |
|                       | Storage mode: all storage, timing storage                                                                                                    |  |  |
| Message recording     | Full mode: rolling record, full stop                                                                                                    |  |  |
| and storage           | Trigger mode: conditional trigger, external trigger                                                                                           |  |  |
| -                     | Find and location: Manual time stamping                                                                                                    |  |  |
|                       | Data export: ASC, CSV, or CAN data for CANoe, CANScope analysis                                                                               |  |  |
| Real-time clock       | Built-in rechargeable lithium battery                                                                                                    |  |  |
| Software<br>resources | Supports the general configuration function library, which helps<br>users develop application programs with VC, VB, Delphi and C++<br>Builder |  |  |
|                       | Supports the configuration tool CANDTU                                                                                                    |  |  |
| Power supply voltage  | DC 9 ~ 48V                                                                                                    |  |  |
| Power consumption     | 2.5W                                                                                                    |  |  |
| Range of              | Operating temperature: -40 $^\circ C$ to +85 $^\circ C$                                                                                       |  |  |
| temperature           | Storage temperature: -40°C to +85°C                                                                                                    |  |  |
| External dimension    | 179mm×131.5mm×50.4mm                                                                                                    |  |  |

#### **1.3 Typical Applications**

- High-speed train operation fault detection and troubleshooting
- Subway train running fault detection and troubleshooting
- Train control system operation fault detection and troubleshooting
- Wind turbine CAN communication fault detection
- Multi-channel CAN communication records and fault analysis for traditional vehicles and new energy vehicles
- Ship CANFD communication fault detection and troubleshooting
- Coal mine CAN communication fault analysis
- Elevator operation fault detection and troubleshooting
- Construction machinery operation fault detection and troubleshooting
- Operation detection and troubleshooting of aerospace vehicles and ancillary equipment

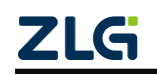

## 2. Product Specifications

### 2.1 Electrical Parameters

| Table 2.1 | Electrical | parameters |
|-----------|------------|------------|

| Doromotor Nomo    | Conditions |                               | l la it |         |      |  |
|-------------------|------------|-------------------------------|---------|---------|------|--|
| Parameter Name    | Conditions | Minimum Typical Value Maximum |         | Maximum | Unit |  |
| Operating voltage | DC         | 9                             |         | 48      | V    |  |
| Power consumption |            |                               | 2.5     |         | W    |  |

### 2.2 Operating Temperature

| Table | 22  | Opera | tina te | mnerat  | ure  |
|-------|-----|-------|---------|---------|------|
| Iable | 2.2 | Opera | ung ie  | inperat | uie. |

| Parameter Name           | Conditions           | Minimum | Typical<br>Value | Maximum | Unit |
|--------------------------|----------------------|---------|------------------|---------|------|
| Operating<br>temperature | SD card not included | -40     | -                | 85      | °C   |
| Storage<br>temperature   | SD card not included | -40     | -                | 85      | °C   |

Note: The operating temperature of the device depends on the SD card. The specifications are as follows:

SD card specifications: -25°C to +85°C (operating temperature), -40°C to +85°C (storage temperature).

### 2.3 Protection Level

| Table . 3 Protection | level-electrostatic dischare | ge immunity test (I | EC61000-4-2) |
|----------------------|------------------------------|---------------------|--------------|
|                      |                              |                     |              |

| Interface           | Conditions | Test Level | Test<br>Voltage<br>(kV) | Test<br>Result | Remarks              |
|---------------------|------------|------------|-------------------------|----------------|----------------------|
| Power supply        |            | Level 4    | 8                       | Class A        | Contact<br>discharge |
| CAN bus             |            | Level 4    | 8                       | Class A        | Contact<br>discharge |
| Ethernet            |            | Level 4    | 8                       | Class A        | Contact<br>discharge |
| Buttons, Indicators |            | Level 4    | 15                      | Class A        | Air discharge        |

Table . 4 Protection level-electrical fast transient pulse group immunity test (IEC61000-4-4)

| Interface    | Conditions | Test Level | Test<br>Voltage<br>(kV) | Test<br>Result | Remarks             |
|--------------|------------|------------|-------------------------|----------------|---------------------|
| Power supply |            | Level 3    | 2                       | Class A        | Capacitive coupling |

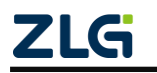

CAN Bus Message Recording and Wireless Data Transmission Equipment User Manual

User Manual

| CAN bus  | Level 3 | 1 | Class B | Capacitive coupling |
|----------|---------|---|---------|---------------------|
| Ethernet | Level 3 | 2 | Class A | Capacitive coupling |

Table . 5 Protection level-surge (impact) test (IEC61000-4-5)

| Interface    | Conditions | Test level | Test<br>Voltage<br>(kV) | Test<br>Result | Remarks     |
|--------------|------------|------------|-------------------------|----------------|-------------|
| Power supply |            | Level 3    | 1                       | Class A        | Line-line   |
|              |            | Level 3    | 2                       | Class A        | Line-ground |
| CAN hus      |            | Level 3    | 1                       | Class B        | Line-line   |
| CAN DUS      |            | Level 3    | 2                       | Class B        | Line-ground |
| Ethernet     |            | Level 3    | 1                       | Class A        | Line-line   |
|              |            | Level 3    | 2                       | Class A        | Line-ground |

Note: For details, see the attachment Electromagnetic Compatibility Test Report.pdf

#### 2.4 Shock and Vibration Level

Withstands the vibration and shock of grade 1 class B vehicle body installation specified in GB/T 21563 without damage and failure

For details, see the attached certification report

#### 2.5 Mechanical Dimensions

The following figures shows the mechanical dimensions (unit: mm)

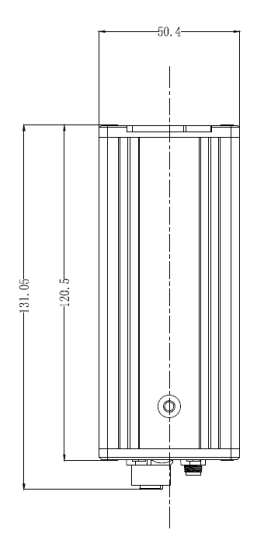

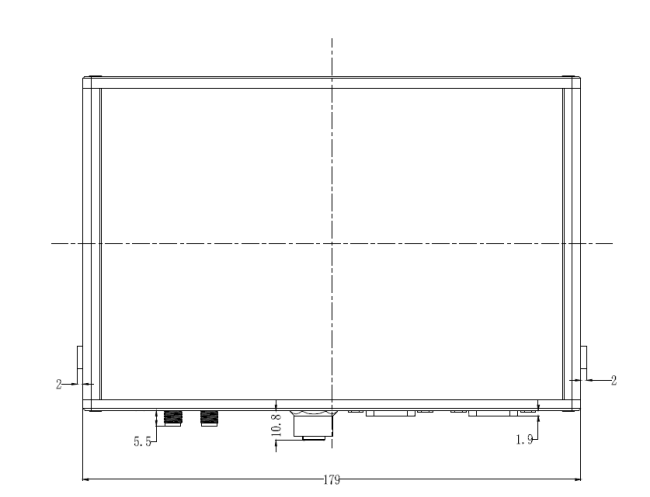

Figure 2.1 Mainframe dimensions

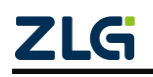

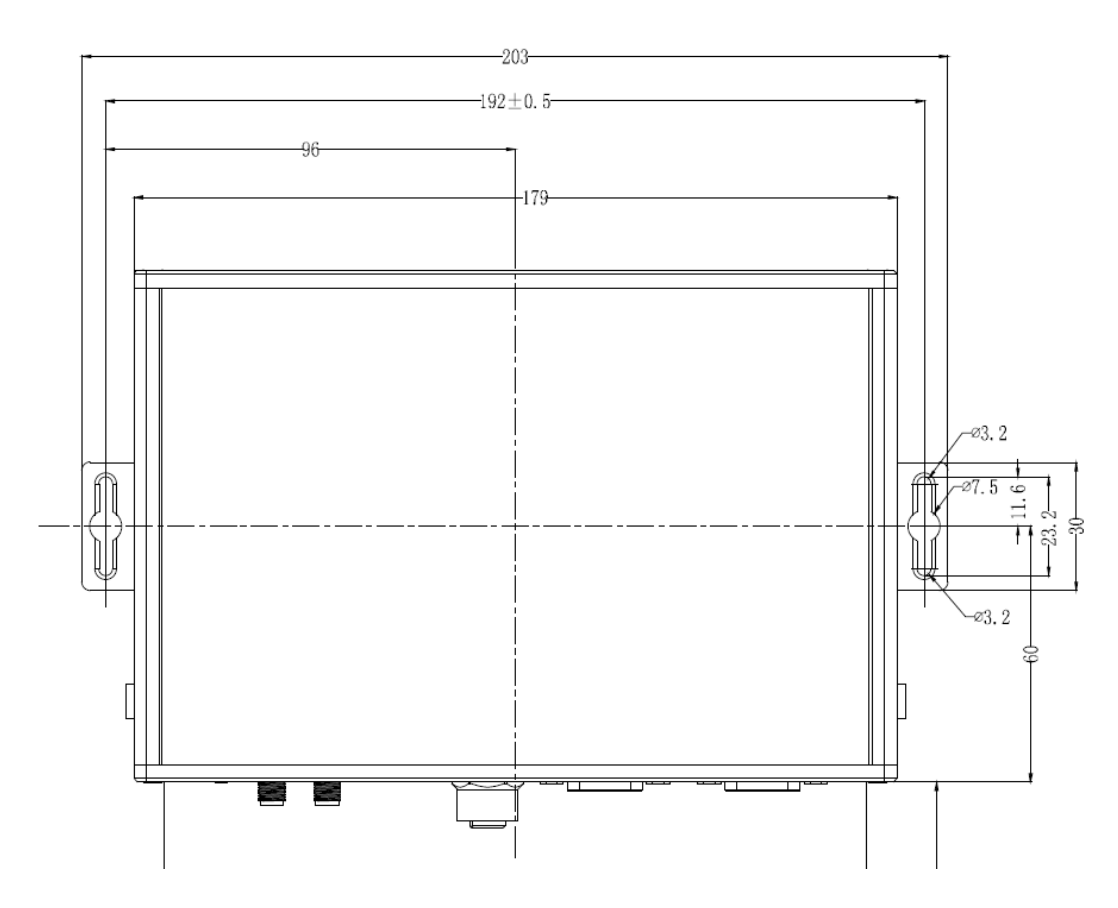

Figure 2.2 Installation method 1

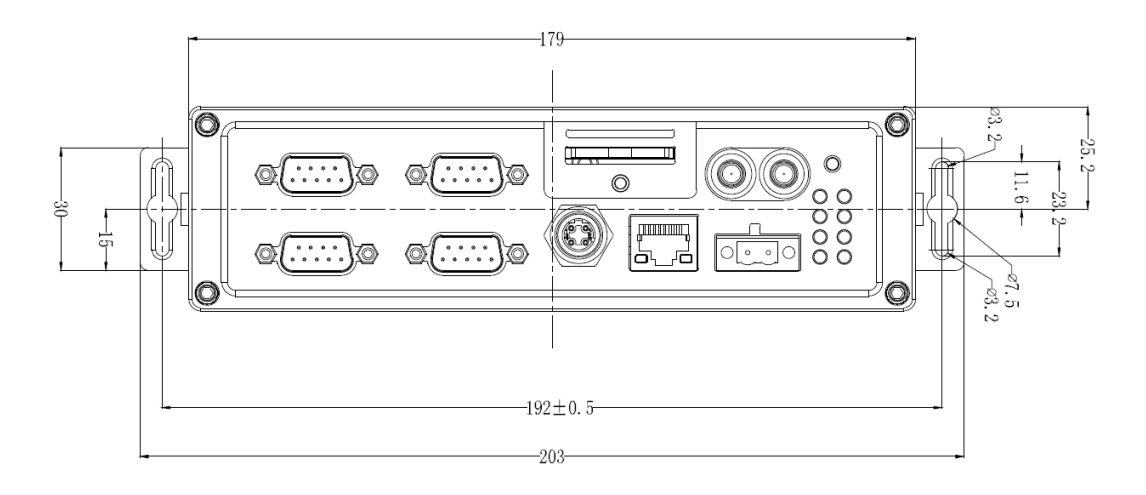

Figure 2.3 Installation method 2

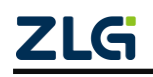

CAN Bus Message Recording and Wireless Data Transmission Equipment User Manual User Manual

### 3. Hardware Interfaces

This section describes the hardware interfaces of the CANDTU-400ER device.

#### 3.1 Panel Layout

Figure 3.1 shows the device panel layout.

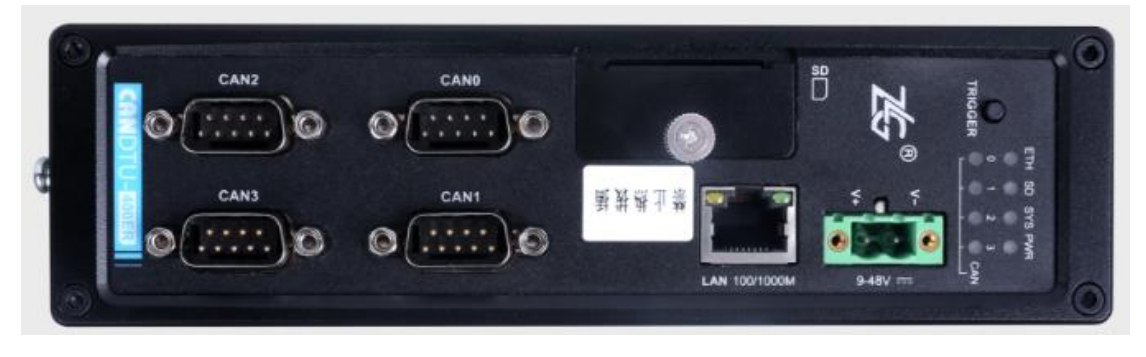

Figure 3.1 Panel layout

### 3.2 Indicators

| Table | 3. | 1 | LED | indicators |
|-------|----|---|-----|------------|
|-------|----|---|-----|------------|

| Identification | Function               | STATUS               | Description                      |
|----------------|------------------------|----------------------|----------------------------------|
|                |                        | The indicator is on  | The device is powered on         |
| DIALD          | Dowor indicator        |                      | properly                         |
| FVK            | Power indicator        | The indicator is off | The device is powered off, or    |
|                |                        |                      | the power supply is abnormal     |
|                |                        | Green flashing light | The device is normal             |
|                | System running status  | The red indicator    | SD card abnormal                 |
| SYS            | indicator              | flashes slowly       | SD card abrioffiai               |
|                | indicator              | The red indicator    | Dovice newer off state           |
|                |                        | flashes quickly      | Device power-on state            |
|                |                        | Normally on          | The SD card is ready             |
|                |                        | The green light      | SD card ready status             |
|                |                        | flashes quickly      | SD card ready status             |
|                |                        | The green light      | SD card write status             |
| SD             | SD card status light   | flashes slowly       | OD Card write status             |
|                |                        | The red indicator    | The SD card writes data, and     |
|                |                        | flashes slowly       | there is insufficient channel    |
|                |                        | nashes slowly        | space                            |
|                |                        | The indicator is off | The SD card has not started      |
|                | Indicates the Ethernet | Green flashing light | Ethernet data transmission       |
| ENT            | status                 | The indicator is off | Ethernet has no data             |
|                | 510105                 |                      | transmission or is not connected |
| CAN0、1         | CAN channel            | The indicator is off | The CAN channel is not           |

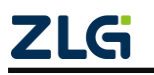

CAN Bus Message Recording and Wireless Data Transmission Equipment User Manual User Manual

| CAN2、3 | transceiver status |                      | activated                     |
|--------|--------------------|----------------------|-------------------------------|
|        | indicator          | Green flashing light | The CAN channel receives data |
|        |                    |                      | properly                      |
|        |                    | The red indicator is | The CAN channel received an   |
|        |                    | on                   | error frame                   |

#### 3.3 Button

The device provides a trigger button. The shell is identified as "Trigger". Its function is to mark the CAN message data, so that you can locate the data recorded in the SD card. In addition, this button can be used for firmware upgrade.

| Operation                        | Function                                    | Conditions                                                      | Manipulation                                                                                                    | Symptom                                                                                                    |  |
|----------------------------------|---------------------------------------------|-----------------------------------------------------------------|----------------------------------------------------------------------------------------------------|----------------------------------------------------------------------------------------------------|--|
| Stop<br>recording                | Stop storing<br>CAN message<br>data         | Normal<br>recording, or<br>resumed<br>recording                 | Hold down the button for<br>more than 3 seconds and<br>less than 10 seconds to stop<br>recording. Then you can<br>safely eject the SD card | The buzzer beeps                                                                                                    |  |
|                                  |                                             | Recording                                                       | Short-press the button to<br>resume recording                                                                                              |                                                                                                    |  |
| Recover                          | Recover<br>storage                          | and the card<br>exists                                          | Once the configuration is<br>downloaded, the recording<br>can be resumed                                                                   | Return to the state before the stop;                                                                                               |  |
| records CAN messa<br>data        | CAN message<br>data                         | e Recording<br>has stopped<br>but the card<br>does not<br>exist | Reinsert the card to resume recording                                                                                                    | The buzzer beeps twice                                                                                                    |  |
| User tag                         | Mark<br>CAN message<br>data                 | Normal<br>record                                                | Press the button for more<br>than 200 ms and no more<br>than 2s to mark the data.                                                          | The REC indicator<br>flashes once;<br>The buzzer beeps briefly.                                                                    |  |
| User<br>upgrade                  | Upgrade<br>device<br>firmware               | Power-on<br>process                                             | Insert the SD card, press<br>and hold the button, and<br>power on the device;<br>Release the button after<br>three short buzzer beeps      | The buzzer makes three short beeps                                                                                                 |  |
| Restore<br>network<br>parameters | Restore<br>default<br>network<br>parameters | Device<br>running<br>process                                    | Hold down the button for<br>more than 10s, and release<br>the button                                                                       | The buzzer beeps long<br>while the button is<br>pressed<br>When the button is<br>released, the buzzer<br>beeps four times in a row |  |

| Table 3.1 | Button | functions  |
|-----------|--------|------------|
|           | Dutton | Turictions |

### 3.4 Power Interface

The rated voltage of the power input of the equipment is DC 9-48 V, and the casing is marked as "DC 9-48V". The physical form of the interface is a 5.08 terminal. 错误!未找到引用源。, 错误!未找到引用源。 and 错误!未找到引用源。 list the interface diagram, signal definition, and interface specifications.

Table 3.2 Power interface

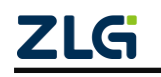

CAN Bus Message Recording and Wireless Data Transmission Equipment User Manual User Manual

| Туре          | Schematic Diagram |
|---------------|-------------------|
| 5.08 terminal |                   |

Table 3.4 Terminal signal definitions

| Function  | Signal     | Signal Description          | Interface Type |
|-----------|------------|-----------------------------|----------------|
| Interface | Definition | Signal Description          | 5.08 interface |
| Power     | V+         | positive electrode of power | $\checkmark$   |
| supply    | V-         | negative electrode of power | $\checkmark$   |

Table 3.3 Power interface specifications

| Deremeter Nome       | Conditions |         | Linit         |         |      |  |
|----------------------|------------|---------|---------------|---------|------|--|
| Farameter Name       | Conditions | Minimum | Typical Value | Maximum | Unit |  |
| Working voltage      | DC         | 9       |               | 48      | V    |  |
| Power<br>consumption |            |         | 2.5           |         | W    |  |

#### 3.5 CAN-bus Interface

The device provides four isolated CAN-Bus interfaces. The shell identification is "CAN0", "CAN1", "CAN2", and "CAN3". The physical form of the interface is a DB9 terminal. 错误!未找到引用源。, 错误!未找到引用源。 and 错误!未找到引用源。 list the interface diagram, signal definition, and interface specifications.

| Туре         | Schematic Diagram |  |  |  |
|--------------|-------------------|--|--|--|
| DB9 terminal |                   |  |  |  |

#### Table 3.4 Pin definitions

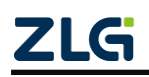

CAN Bus Message Recording and Wireless Data Transmission Equipment User Manual User Manual

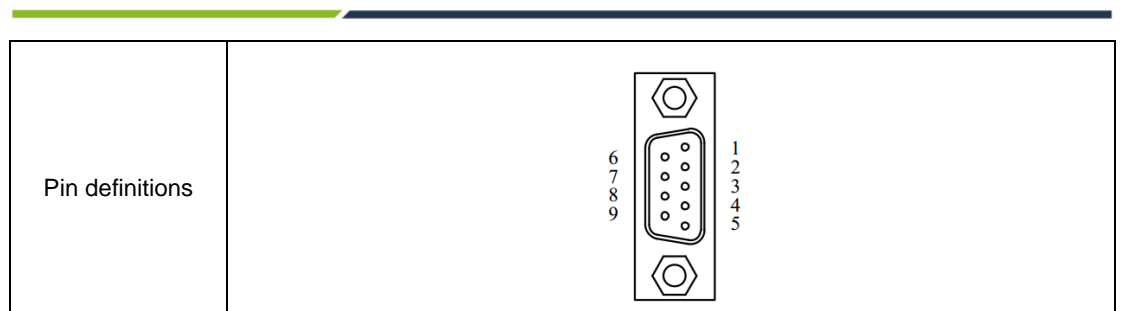

#### Table 3.5 Signal definitions

| Function<br>Interface | Signal<br>Definition | Signal Description                                       | Pin Number |
|-----------------------|----------------------|----------------------------------------------------------|------------|
|                       | CAN0_L               | CAN0 data transceiver differential inverted signal       | 2          |
|                       | CAN0_GND             | CAN0 isolated ground                                     | 3、6        |
| CAN0~CAN3             | CAN0_H               | CAN0 data transceiver differential positive phase signal | 7          |
|                       | CAN_FG               | Shielding ground                                         | 5          |
|                       | NC                   | Not connected                                            | 1、4、8、9    |

#### Table . 8 CAN-Bus interface specifications

| Parame                                   | Minimum             | Typical<br>Value | Maximum | Unit |     |
|------------------------------------------|---------------------|------------------|---------|------|-----|
| Communication baud rate                  |                     | 5k               |         | 1M   | bps |
| Number of nodes                          |                     |                  |         | 110  | pcs |
| Dominant loval (logic 0)                 | CANH                | 2.75             | 3.5     | 4.5  |     |
| Dominant level (logic 0)                 | CANL                | 0.5              | 1.5     | 2    |     |
|                                          | CANH                | 2                | 2.5     | 3    |     |
| Recessive level (logic 1)                | CANL                | 2                | 2.5     | 3    |     |
| Differential laws                        | Dominant (logic 0)  | 1.2              | 2       | 3.1  | N/  |
| Differential level                       | Recessive (logic 1) | -0.5             | 0       | 0.05 | v   |
| Maximum withstand voltage of the bus pin |                     | -18              |         | 18   |     |
| Instantaneous voltage of the bus         |                     | -100             |         | +100 |     |
| Isolation voltage (DC)                   |                     | 3500             |         |      | V   |

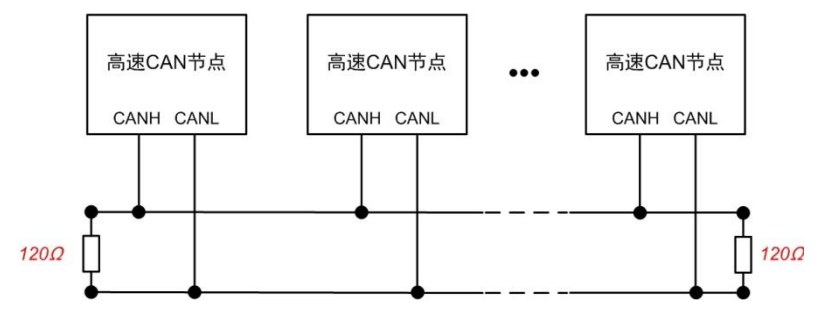

Figure 3.2 Typical high-speed CAN network connection

The CAN bus adopts balanced transmission. ISO11898-2 stipulates: In the

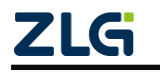

CAN Bus Message Recording and Wireless Data Transmission Equipment User Manual User Manual

high-speed CAN, a 120 ohm terminal resistor needs to be connected to the network terminal node to eliminate signal reflection on the bus and avoid signal distortion. Figure 3.2 shows the high-speed CAN network topology.

The device has a built-in 120 ohm terminal resistance, which can be configured to turn on or off by using the configuration tool CANDTU. For operation details, see 4.3.1.

Note: The bus communication distance and communication rate are related to the field application and can be designed according to the actual application and related standards. The CAN-Bus cable can use ordinary twisted pair, shielded twisted pair or standard bus communication cable. In long-distance communication, the terminal resistance value needs to be selected according to the communication distance, cable impedance and number of nodes.

#### 3.6 Ethernet Interface

The device provides one Ethernet interface. The physical form of the interface is RJ45, which realizes the communication between the device and the PC. The interface 100/1000M specification, interface schematic diagram and signal definition are shown in Table 3.9.

| Туре          | Schematic Diagram |
|---------------|-------------------|
| RJ45 terminal | LAN 100/1000M     |

#### Table 3.9 Ethernet interface

#### 3.7 SD Card Interface

The device provides one SD card interface, which supports a maximum of 256 GB SD memory card for storing CAN bus message data. The interface adopts a self-locking card slot, and the SD card can be locked after the card is inserted according to the direction of the casing logo to prevent accidental falling off during use. When pulling out the card, just push it inwards to eject the SD card.

The SD card uses the EXT4 file system. Connecting the SD card through a card reader cannot directly view the SD card data in the Windows system. You need to install a tool plug-in that supports the EXT file system (for example, Ext2Fsd).

The device data can be obtained directly in the window by using the method in section 4.3.5.

Note: Do not forcibly pull out the card during the device operation; otherwise, it may cause data loss or damage to the memory card and device exceptions! If necessary, after powering off the device, open the SD card slot cover, push in gently and eject the SD card.

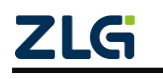

### 4. Configuration Tool Installation and Introduction

#### 4.1 Software Installation

Double-click the software installation package to install the software, and select the installation path.

#### 4.2 Device Connection

#### 4.2.1 Device Selection

| Ø CANDTU配置工具 [CANDTU-400ER(     文件 视图 设备 帮助 Languag                                                                                                    | 192.168.28.226)] - [固件升级]<br>je                                                                                                    | _ = _    |
|----------------------------------------------------------------------------------------------------|----------------------------------------------------------------------------------------------------|----------|
| 1 CARDTU-400ER -                                                                                                    | ●         ●         ●         ●         ●         ●         ●         ●         ●         ●         ●         ●         ●         ●         ●         ●         ●         ●         ●         ●         ●         ●         ●         ●         ●         ●         ●         ●         ●         ●         ●         ●         ●         ●         ●         ●         ●         ●         ●         ●         ●         ●         ●         ●         ●         ●         ●         ●         ●         ●         ●         ●         ●         ●         ●         ●         ●         ●         ●         ●         ●         ●         ●         ●         ●         ●         ●         ●         ●         ●         ●         ●         ●         ●         ●         ●         ●         ●         ●         ●         ●         ●         ●         ●         ●         ●         ●         ●         ●         ●         ●         ●         ●         ●         ●         ●         ●         ●         ●         ●         ●         ●         ●         ●         ●         ●         ● |          |
| CANDTU-200UR         CANDTU-200UR         CANDTU-200R-MINI         CANDTU-100UR         CANDTU-200UWGR         CANDTU-200UWGR         CANDTU-200UWG         CANDTU-100R-MINI         CANDTU-100UR-B         CANDTU-100UR-B         CANDTU-100UR-B         CANDTU-200UWGR-B         ✓         CANDTU-7000WGR-B         ✓         CANDTU-7000WGR-B         ✓         CANDTU-7000WGR-B         ✓         CANDTU-7000WGR-B         ✓         CANDTU-7000WGR-B         ✓         CANDTU-7000WGR-B         ✓         CANDTU-7000WGR-B         ✓         CANDTU-7000WGR-B         ✓         CANDTU-7000WGR-B         ✓         CANDTU-7000WGR-B         ✓         ØGPSRIB         ✓         ØGPSRIB         ✓         ØIAE##@B         ØIAE##@B         ØIAE##@B | 保存         时种 获取设备配置 下载配置         暂停记录 恢复记录 清空设备 设备信息         关于           请选择固件:          浏览                                                                                                    |          |
| Ready                                                                                                    | CAP                                                                                                    | NUM SCRL |

Figure 4.1 Selecting a device

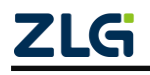

CAN Bus Message Recording and Wireless Data Transmission Equipment User Manual User Manual

| ++ · ± clat     | *            |                |                   |   |
|-----------------|--------------|----------------|-------------------|---|
| <b>授</b> 系进.    | <u>5</u> :   |                |                   |   |
|                 |              | 搜索设计           | 1                 |   |
| 皮里              | 迅冬来到         | TD             | MAC               | 2 |
| л <sup>-5</sup> | CANDTU-400ER | 192.168.28.130 | 0c:b2:b7:b2:1f:b0 |   |
|                 |              |                |                   |   |
|                 |              |                |                   |   |
|                 |              |                |                   |   |

Figure 4.2 Searching a device

- 1) As shown in Figure 4.1, select a device model. The device search interface is displayed, as shown in Figure 4.2;
- 2) Click the "Search Device" button on the device search interface. The device list displays the search results;
- 3) Select a device and click the "OK" button to connect the device.

#### 4.2.2 Network Configuration

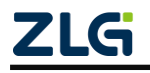

CAN Bus Message Recording and Wireless Data Transmission Equipment User Manual

User Manual

| 🗌 绑定网       | Realtek P    | CIe GBE Family Contr | oller (192.168.28.63) | * |
|-------------|--------------|----------------------|-----------------------|---|
| 40.25.244.6 | ÷.           |                      |                       |   |
| 搜索进)        | <u>.</u>     |                      |                       |   |
|             |              | 搜索设备                 | <b>a</b>              |   |
|             |              |                      |                       |   |
|             |              |                      |                       |   |
| 序号          | 设备类型         | IP                   | MAC                   |   |
| 1           | CANDTU-400ER | 192.168.28.130       | 0c:b2:b7:b2:1f:b0     |   |
|             |              |                      |                       |   |
|             |              |                      |                       |   |
| -           |              |                      |                       |   |
|             |              |                      |                       |   |
|             |              |                      |                       |   |
| 2           |              |                      |                       |   |
| 2           | (f           | 826                  | 清空                    |   |
|             | ft           | 診改                   | 清空                    |   |

Figure 4.3 Device network configuration 1

| 设备类型:<br>设备SN: | CANDTU-400ER<br>C69B0 | □ 启用LTE<br>□ 启用WIFI<br>増士・ ◎ AP |
|----------------|-----------------------|---------------------------------|
| MAC:           | b0:d5:cc:bd:9b:c6     | 模式: ◎ 1.4G ◎ 5G                 |
| AN<br>⑦ 自动获取IP | ◎ 手工设置₽               | 网络名称(SSID): candtu              |
| IP地址:          | 192 . 168 . 28 . 227  | with/with2<br>家祖: ●●●●●●●●      |
| 子网掩码:          | 255 . 255 . 255 . 0   | 信道: 36 *                        |
| 默认网关:          | 192 . 168 . 28 . 1    |                                 |
| 域名服务器:         | 8.8.8.8               |                                 |
| WIFI           |                       |                                 |
| 創 自动 获取IP      | ● 手工设置₽               |                                 |
| IP地址:          | 192 , 168 , 128 , 82  | NTP Server:                     |
| 子网掩码:          | 255 . 255 . 255 . 0   | cn.ntp.org.cn                   |
| 默认网关:          | 192 , 168 , 128 , 1   |                                 |
| 域名服务器:         | 8.8.8.8               |                                 |

Figure 4.4 Device network configuration 2

After searching for the device, select the device, as shown in Figure 4.3. Click the "Modify"

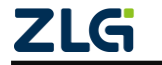

CAN Bus Message Recording and Wireless Data Transmission Equipment User Manual User Manual

button to display the "Device Information" interface, as shown in Figure 4.4.

IP address configuration: automatic acquisition (DHCP) and manual setting.

\*The CANDTU-400ER model does not have WiFi and LTE functions.

#### 4.3 Function Description

| <ul> <li>② CANDTU配置工具 [CANDT</li> <li>文件 视图 设备 帮助</li> </ul>                                                                                                    | [U-400ER(192.168.28.227)] - [CAN]<br>Language 1                                                                                                    |              |
|----------------------------------------------------------------------------------------------------|----------------------------------------------------------------------------------------------------|--------------|
| CANDTU-400ER 👻                                                                                                    | □         □         □         □         □         □         □         □         □         □         □         □         □         □         □         □         □         □         □         □         □         □         □         □         □         □         □         □         □         □         □         □         □         □         □         □         □         □         □         □         □         □         □         □         □         □         □         □         □         □         □         □         □         □         □         □         □         □         □         □         □         □         □         □         □         □         □         □         □         □         □         □         □         □         □         □         □         □         □         □         □         □         □         □         □         □         □         □         □         □         □         □         □         □         □         □         □         □         □         □         □         □         □         □         □         □         □                                                     | ) <b>2</b>   |
| ●       ●       ●       ●       ●       ●       ●       ●       ●       ●       ●       ●       ●       ●       ●       ●       ●       ●       ●       ●       ●       ●       ●       ●       ●       ●       ●       ●       ●       ●       ●       ●       ●       ●       ●       ●       ●       ●       ●       ●       ●       ●       ●       ●       ●       ●       ●       ●       ●       ●       ●       ●       ●       ●       ●       ●       ●       ●       ●       ●       ●       ●       ●       ●       ●       ●       ●       ●       ●       ●       ●       ●       ●       ●       ●       ●       ●       ●       ●       ●       ●       ●       ●       ●       ●       ●       ●       ●       ●       ●       ●       ●       ●       ●       ●       ●       ●       ●       ●       ●       ●       ●       ●       ●       ●       ●       ●       ●       ●       ●       ●       ●       ●       ●       ●       ●       ●       ●       ● | 人民         人民         人民 |              |
| Ready                                                                                                    |                                                                                                    | CAP NUM SCRL |

Figure 4.5 Main interface of the tool

After the program is installed, there will be shortcuts to the configuration tool on the desktop and start menu. After double-clicking the desktop icon to start the program, the CAN configuration page is displayed by default, as shown in Figure 4.5. The configuration tool interface is divided into four parts:

1) Menu bar:

Provide all operation commands of the configuration tool, including common operation commands in the shortcut toolbar, restore factory settings, etc.;

2) Shortcut Toolbar

Provide common operation buttons of the configuration tool to complete the quick operation of commands;

3) Side navigation bar

Provide multiple categories of information tabs to quickly switch tabs;

4) Information settings bar

Operate the specific configuration information based on the options in the left

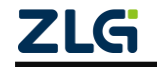

CAN Bus Message Recording and Wireless Data Transmission Equipment User Manual User Manual

navigation bar.

The following describes the function and meaning of each configuration parameter of the configuration tool.

#### 4.3.1 CAN Configuration

| · 愛 CANDTU配置工具 [CANDTU-400ER(192.168.28.227)] - [CAN]                                                                  |                     |
|----------------------------------------------------------------------------------------------------|---------------------|
| 文件 视图 设备 帮助 Language                                                                                                   |                     |
| CANDTU-400ER     一     通     点     资     0     0     0       加載     保存     时钟     获取设备配置     下载配置     暂停记录 恢复记录 清空设备 设 | <ul> <li></li></ul> |
| ● ● ● ● ● ● ● ● ● ● ● ● ● ● ● ● ● ● ●                                                                                  |                     |
| Ready                                                                                                    | CAP NUM SCRL        |

Figure 4.6 AN configuration tab

The CAN Configuration tab contains the following parameters:

1) Channel selection

Selected: Enable the corresponding CAN channel.

Deselected: Disable the corresponding CAN channel.

2) Communication mode

Normal mode:

Listen only mode:

3) Communication baud rate

Provides commonly used CAN communication baud rates.

4) Use a built-in 120-ohm resistor (connected by default)

Selected: Connect the built-in 120-ohm resistor termination resistor corresponding to the CAN channel.

Deselected: Disconnect the built-in 120-ohm resistor termination resistor of the

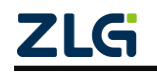

CAN Bus Message Recording and Wireless Data Transmission Equipment User Manual User Manual

corresponding CAN channel.

5) Custom baud rate

If the provided common CAN communication baud rate cannot meet the requirements, select the custom baud rate check box and enter the baud rate.

6) Record error frames

Selected: Record CAN error frames.

Deselected: CAN error frames will not be recorded.

#### 4.3.2 Filtering

| Ø CANDTU配置工具 [CANDTU-400ER(19) | 92.168.28.22                            | 27)] - [过濾]      |            |        |   |               |         |  |
|--------------------------------|-----------------------------------------|------------------|------------|--------|---|---------------|---------|--|
| 文件 视图 设备 帮助 Language           |                                         |                  |            | 15     |   |               |         |  |
| CANDTU-400ER ▼                 | 日日日日日日日日日日日日日日日日日日日日日日日日日日日日日日日日日日日日日日日 |                  |            | 暂停记录 恢 |   | (1)<br>音 设备信息 | 空<br>关于 |  |
| □ 硬件<br>CAN                    | 通道                                      | 0 🔹              |            |        |   | í             |         |  |
|                                | □ 开启滤波                                  | ŧ                | 滤波模式       | 白名单    | • |               |         |  |
|                                | 索引                                      | 过滤格式             | 起始ID       | 结束ID   |   |               |         |  |
|                                | 1 2                                     | 标准帧单ID<br>标准帧组ID | 0          | 0<br>3 |   |               |         |  |
| □□□□ 又件管理                      | 3                                       | 扩展帧单ID           | 4          | 4      |   |               |         |  |
| ● 数据转换器                        | 4                                       | 刊 展帧组II          | 5          | Б      |   |               |         |  |
| ▲ 固件升级                         |                                         |                  |            |        |   |               |         |  |
|                                |                                         |                  |            |        |   |               |         |  |
|                                |                                         |                  |            |        |   |               |         |  |
| 1                              |                                         |                  |            |        |   |               |         |  |
|                                | 过滤格式                                    | 扩展帧组ID 👻         |            |        |   |               |         |  |
|                                | 起始帧ID: (                                | 0x 5             | 结束帧ID:     | 0x 6   |   |               |         |  |
|                                | 1                                       | 添加               | <b>B</b> 余 | 清空     |   |               |         |  |
|                                | L                                       |                  |            |        |   |               |         |  |
|                                |                                         |                  |            |        |   |               |         |  |
|                                |                                         |                  |            |        |   |               |         |  |
|                                |                                         |                  |            |        |   |               |         |  |
|                                |                                         |                  |            |        |   |               |         |  |
| Ready                          |                                         |                  |            |        |   |               | CAP N   |  |

Figure 4.7 Filter Settings Tab

The configuration tool supports a maximum of 64 filtering rules per channel. Filter configurations based on the ID. Support channel independent enable filter and filter mode.

When the blacklist is selected, the device does not receive the ID packets added in the list. When the whitelist is selected, the device only receives ID packets added in the list.

The Filter tab contains the following parameters:

- Filter modes: blacklist, whitelist
- Start and end frame IDs
- Mode selection: standard frame single ID, standard frame group ID, extended

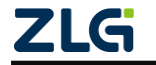

CAN Bus Message Recording and Wireless Data Transmission Equipment User Manual User Manual

frame single ID, extended frame group ID

#### 4.3.3 Triggering

Triggering means triggering the device to start recording data. This function is designed for all data of the device, instead of the independent triggering of individual channels.

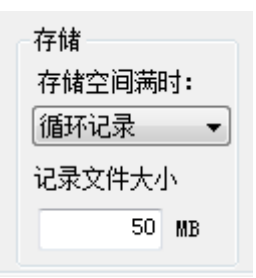

Figure 4.8 Storage configuration

The SD card full processing method supports "loop recording" and "full stop":

- Circular recording: In this mode, when the SD card is full, the device deletes the old data and records the latest data cyclically.
- Full stop: In this mode, when the SD card is full, the device stops recording. Users need to replace the SD card before recording.

Set the record file size. After device configuration, the record file will be divided into files with the preset size. The file size of a single record does not exceed the preset value.

The configuration tool supports five different recording modes:

1. Long-time record

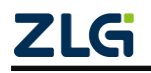

CAN Bus Message Recording and Wireless Data Transmission Equipment User Manual User Manual

| Ø CANDTU配置工具 [CANDTU-40     文件 视图 设备 帮助 Lan                                                                                                    | IOER(192.168.28.227)] - [触发器]<br>guage                                                                                                    |                                                                                                    |
|----------------------------------------------------------------------------------------------------|----------------------------------------------------------------------------------------------------|----------------------------------------------------------------------------------------------------|
| CANDTU-400ER -                                                                                                    | ☑ Ⅰ ◎ ○ ○ ○ ○ ○ ○ ○ ○ ○ ○ ○ ○ ○ ○ ○ ○ ○ ○                                                                                                    | <ul> <li>●</li> <li>●</li></ul> |
| →       硬件         →       CAN         →       辺遠         →       記録         →       部時记录         →       部時记录         →       部時记录         →       部時记录         →       部時记录         →       部時记录         →       部時记录         →       部時记录         →       部時记录         →       節状         →       副体:         →       副本         →       副本         →       副         →       □         →       □ <t< td=""><td>记录模式       存储         ● 长时间记录       存储空间满时:         ● 条件记录       (循环记录 ▼)         ● 按时记录       记录文件大小         ● 不记录       50 MB         长时间记录,开机就会记录所有数据帧。</td><td></td></t<> | 记录模式       存储         ● 长时间记录       存储空间满时:         ● 条件记录       (循环记录 ▼)         ● 按时记录       记录文件大小         ● 不记录       50 MB         长时间记录,开机就会记录所有数据帧。 |                                                                                                    |
| Ready                                                                                                    |                                                                                                    | CAP NUM SCRL                                                                                                    |

Figure 4.9 Long-time Recording tab

In this mode, the configuration information is recorded after the device is powered on. Figure 4.9 shows the configuration interface.

2. Condition record

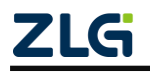

CAN Bus Message Recording and Wireless Data Transmission Equipment User Manual User Manual

| ② CANDTU配置工具 [CANDTU-400<br>文件 视图 设备 帮助 Lang                                                                                                    | DER(192.168.28.227)] - [鮑发器]<br>juage                                                                                                    |                    |
|----------------------------------------------------------------------------------------------------|----------------------------------------------------------------------------------------------------|--------------------|
| CANDTU-400ER -                                                                                                    | ▲                                                                                                    | 1<br>通 デ<br>強信息 关于 |
| →       ●       ●       ●       ●       ●       ●       ●       ●       ●       ●       ●       ●       ●       ●       ●       ●       ●       ●       ●       ●       ●       ●       ●       ●       ●       ●       ●       ●       ●       ●       ●       ●       ●       ●       ●       ●       ●       ●       ●       ●       ●       ●       ●       ●       ●       ●       ●       ●       ●       ●       ●       ●       ●       ●       ●       ●       ●       ●       ●       ●       ●       ●       ●       ●       ●       ●       ●       ●       ●       ●       ●       ●       ●       ●       ●       ●       ●       ●       ●       ●       ●       ●       ●       ●       ●       ●       ●       ●       ●       ●       ●       ●       ●       ●       ●       ●       ●       ●       ●       ●       ●       ●       ●       ●       ●       ●       ●       ●       ●       ●       ●       ●       ●       ●       ●       ●       ●       ● | 记录模式       存储         长时间记录       存储空间满时:         ● 条件记录       预建发记录         ● 预建发记录       记录文件大小         ● 不记录       10泉文件大小         ● 不记录       10家文件大小         ● 不记录       10家文件大小         ● 不记录       10 == 0 (0x0)         ● 作记录触发器       CANO, Std, ID == 291 (0x123)         ● 条件记录,根据设定条件触发开始/结束记录。 |                    |
| Ready                                                                                                    |                                                                                                    | CAP NUM SCRL       |

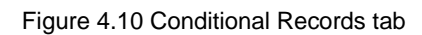

| 条件记录ID配置          | X            |
|-------------------|--------------|
| 条件<br>== <b>▼</b> | 帧类型<br>标准帧 ▼ |
| 起始ID<br>0x 1      | 结束ID<br>0x 0 |
| 通道<br>CAN1 ▼      |              |
| 确定                | 取消           |

Figure 4.11 Conditional record ID configuration options

The trigger conditions can be configured for both the start recording trigger and the stop recording trigger. Figure 4.11 shows the condition recording ID configuration dialog box.

3. Pre-trigger recording

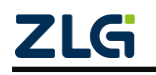

CAN Bus Message Recording and Wireless Data Transmission Equipment User Manual User Manual

| ANDTU-400ER 🔻                                                                                                    | 加载 | 保存                              | <ul> <li>              受          </li> <li>             时钟      </li> </ul> | ○ ○ ○ ○ ○ ○ ○ ○ ○ ○ ○ ○ ○ ○ ○ ○ ○ ○ ○    | <ul> <li>記置 暫停记录</li> </ul> | ▶<br>恢复记录         | 》               | 1<br>设备信息                        | シン<br>关于 |  |
|----------------------------------------------------------------------------------------------------|----|---------------------------------|------------------------------------------------------------------------------|------------------------------------------|-----------------------------|-------------------|-----------------|----------------------------------|----------|--|
| 硬件<br>当 CAN<br>廿 过滤<br>记录<br>◆ 触发器<br>◆ 翻转记录<br>文件管理                                                                              |    | 记录模<br>◎ 长<br>◎ 预<br>◎ 元<br>◎ 不 | 式 时间记录<br>件记录<br>触发记录<br>时记录<br>记录<br>记录                                     | 存储<br>存储空间满时:<br>循环记录<br>记录文件大小<br>50 MB | <del>预触发配</del><br>预<br>2 触 | 置<br>触发记录<br>发后记录 | 100 i<br>1000 i | 帥 <u>1</u><br>×10 = 10000        | ms       |  |
| <ul> <li>▶ 数据转换器</li> <li>▲ 固件升级</li> <li>● 存储空间分配</li> <li>● 存储空间分配</li> <li>● 通讯</li> <li>風 网络连接配置</li> <li>▲ 网络传输配置</li> </ul> |    | 序号                              | 通道<br>CANO                                                                   | 条件<br>Std, ID == 0(0;                    | 0)                          |                   |                 | P軸发<br>3<br>添加<br>删除<br>清空<br>修改 |          |  |
|                                                                                                    |    | 预触发双击对                          | 记录,记录<br>应行进行修                                                               | 触发条件发生时前后—<br>投                          | 定数重的帧。                      |                   |                 |                                  |          |  |

Figure 4.12 Pre-trigger Recording tab

In this mode, the device will cache a certain amount of data frames. When the conditions set by the pre-trigger are met, the cached data will be written to the SD card and the frames within a period of time after the triggering will be recorded. The amount of data recorded before and after the trigger is set by the pre-trigger record item and the post-trigger record item. Figure 4.12 shows the configuration interface.

The following describes each functional area. The numbers correspond to the numbers in the Pre-trigger Recording tab in Figure 4.12:

1) Pre-trigger recording

Set the number of frames to pre-record before triggering.

- 2) Record after triggering
- Set the time to keep recording after the triggering.
- 3) Add triggering conditions
- ID trigger

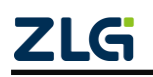

CAN Bus Message Recording and Wireless Data Transmission Equipment User Manual

| 预触发ID配置           |              | ×       |
|-------------------|--------------|---------|
| 条件<br>== <b>▼</b> | 帧类型<br>标准帧 一 | •       |
| 起始ID<br>0x 0      | 结束ID<br>0x 0 | ☑ 显示Hex |
| 通道<br>CAN0 ▼      |              |         |
| 确定                |              | 取消      |

Figure 4.13 Pre-trigger ID configuration

Figure 4.13 shows the conditions for setting ID trigger. When the preset pre-trigger ID conditions are met, the device saves the pre-recorded data and continuously records the bus data based on the preset time.

• Error frame trigger

When this condition is added, when an error message occurs on the specified channel, the device saves the pre-recorded data and continuously records the bus data based on the preset time.

• Button trigger

When the condition is added, press the button. The device saves the pre-recorded data and continuously records the bus data based on the preset time.

4. Timing record

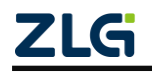

CAN Bus Message Recording and Wireless Data Transmission Equipment User Manual User Manual

| ② CANDTU配置工具 [CANDTU-400ER(     文件 视图 设备 帮助 Languag                                                         | 192.168.28.227)] - [触发器]<br>e                                                                                                    |                                                                                                    |
|----------------------------------------------------------------------------------------------------|----------------------------------------------------------------------------------------------------|----------------------------------------------------------------------------------------------------|
| CANDTU-400ER -                                                                                              | ●         ●         ●         ●         ●         ●         ●         ●         ●         ●         ●         ●         ●         ●         ●         ●         ●         ●         ●         ●         ●         ●         ●         ●         ●         ●         ●         ●         ●         ●         ●         ●         ●         ●         ●         ●         ●         ●         ●         ●         ●         ●         ●         ●         ●         ●         ●         ●         ●         ●         ●         ●         ●         ●         ●         ●         ●         ●         ●         ●         ●         ●         ●         ●         ●         ●         ●         ●         ●         ●         ●         ●         ●         ●         ●         ●         ●         ●         ●         ●         ●         ●         ●         ●         ●         ●         ●         ●         ●         ●         ●         ●         ●         ●         ●         ●         ●         ●         ●         ●         ●         ●         ●         ●         ● | ③ デジョン 100 mm 100 mm 1000 mm 1000 mm 100 mm 100 mm 100 mm 100 mm 100 mm 100 mm 10 |
| <ul> <li>□ 一 ● 使件</li> <li>● CAN</li> <li>● 过速</li> <li>□ ● 記录</li> <li>● 翻转记录</li> <li>□ ● 和转记录</li> </ul> | 记录模式     存储     定时记录       ● 长时间记录     存储空间满时:     定时间隔       ● 条件记录     循环记录     定时间隔       ● 预触发记录     记录文件大小       ● 不记录     50 MB                                                                                                    | 1                                                                                                    |
|                                                                                                    | 序号 通道         条件           1         CANO         Std, ID == 0(0x0)                                                                                                    | 2                                                                                                    |
|                                                                                                    |                                                                                                    | 添加                                                                                                    |
|                                                                                                    |                                                                                                    |                                                                                                    |
|                                                                                                    |                                                                                                    |                                                                                                    |
|                                                                                                    | 定时间隔内无数据时:<br>◎ 不记录 ◎ 保存最近一次数据 ◎ 自定义数据 3<br>定时记录,根据定时间隔记录特定ID的帧,每个通道最多设置256个ID。<br>双击对应行进行修改                                                                                                    |                                                                                                    |
|                                                                                                    |                                                                                                    |                                                                                                    |
| Ready                                                                                                    |                                                                                                    | CAP NUM SCRL                                                                                                    |

Figure 4.14 Timed Recording tab

| 定时记录ID配置          | X            |
|-------------------|--------------|
| 条件<br>== <b>▼</b> | 帧类型<br>标准帧 ▼ |
| 起始ID<br>0x 0      | 结束ID<br>0x 0 |
| 通道<br>CAN0 ▼      |              |
| 确定                | 取消           |

Figure 4.15 Timing record ID configuration

In this mode, the device records the configured ID. The timing interval is in ms, and the minimum value can be 50 ms. The configured ID is recorded at the specified time interval. Three timing recording modes are available based on user configurations when the timing interval expires and no data is received. Figure 4.14 shows the configuration interface.

Each functional area is described below. The numbers correspond to the numbers in

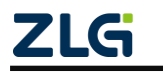

CAN Bus Message Recording and Wireless Data Transmission Equipment User Manual User Manual

Figure 4.14:

1) Timing interval

In the preset time interval, record the last message of a specific ID. If no data is received, it will be filled or not recorded according to the settings.

2) Add frame recording conditions

Click the "Add" button to display the timing record ID configuration dialog box. Add record conditions in this dialog box, as shown in Figure 4.15.

3) When there is no data in the timing interval

If no data is received for the specified ID within the preset period, it will be processed according to the following options

- Not recorded
- Record with last received data
- Fill in the records with custom data
- 5. Not recorded

In this mode, data will not be recorded during normal device operation .

#### 4.3.4 Flipping the Recorder

After the flip recorder is enabled, if the message received by the ID in the rule is the same as the message recorded last time, the message will not be recorded. When the device receives the ID packet in the rule, it judges the data content of the packet. If the data segment is the same as the last recorded message data segment, the device does not record this frame of data until the received message data segment is different.

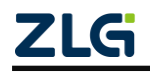

CAN Bus Message Recording and Wireless Data Transmission Equipment User Manual User Manual

|                                       | н        | ð 03              | 01      |          | <b>x</b> D | <b>a</b> |                                  |
|---------------------------------------|----------|-------------------|---------|----------|------------|----------|----------------------------------|
| AND IU-400ER 	 加载                     | 保存       | 时钟 获取设备           | 配置 下载配置 | 暂停记录恢复记录 | 清空设备设      | 後<br>信息  | ž <del>.</del><br>ž <del>.</del> |
| 硬件                                    | American |                   |         |          |            |          |                                  |
| ≝ CAN                                 | □ 启用番    | · 勝後记录            |         |          |            |          |                                  |
|                                       | 通道       | 0                 |         |          |            |          |                                  |
| - <mark>4</mark> 触发器                  | 索引       | 过滤格式              | 起始ID    | 结束ID     |            |          |                                  |
| 4 翻转记录                                | 1        | 标准帧单ID            | 0       | 0        |            |          |                                  |
| 文件管理                                  | 3        | 标准帧单ID            | 3       | 3        |            |          |                                  |
| 🕒 设备数据                                | 4        | 标准帧单ID            | 4       | 4        |            |          |                                  |
| 数据转换器                                 | 5        | 标准帧单ID            | 5       | 5        |            |          |                                  |
| ☆ 固件升级                                | 0        | 和小田中则十二日          | 0       | 0        |            |          |                                  |
|                                       |          |                   |         |          |            |          |                                  |
| □ □ □ □ □ □ □ □ □ □ □ □ □ □ □ □ □ □ □ |          |                   |         |          |            |          |                                  |
| ····································· |          |                   |         |          |            |          |                                  |
|                                       |          |                   |         |          |            |          |                                  |
|                                       | 计通终于     | 标准帖单TD            | •       |          |            |          |                                  |
|                                       | 12121BID |                   |         |          |            |          |                                  |
|                                       | 起始帧ID    | : Ox <sup>6</sup> | 结束帧ID:  | 0x 6     |            |          |                                  |
|                                       |          | 添加                | HH K A  | - 唐空     |            |          |                                  |
|                                       |          | ИТОН              |         |          |            |          |                                  |
|                                       |          |                   |         |          |            |          |                                  |
|                                       |          |                   |         |          |            |          |                                  |
|                                       |          |                   |         |          |            |          |                                  |
|                                       |          |                   |         |          |            |          |                                  |
|                                       |          |                   |         |          |            |          |                                  |

Figure 4.16 Flip Recorder tab

#### 4.3.5 Equipment Data

The device supports FTP file transfer. Click the "Device Data" tab. Click "Open Explorer" to automatically connect the device's FTP. View the files recorded in the device SD card in Explorer. Supports FTP tools for file transfer, such as FileZilla. Enter the device's IP address, port number, and account password when logging in. The port number is 21, the account name is candtu, and the password is candtupasswd.

When copying a large amount of data through FTP, you are advised to click "Pause Recording" on the host computer to stop the device recording. Copying a large amount of data in the process of recording data on the device may easily lead to copy failure.

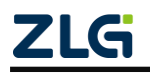

CAN Bus Message Recording and Wireless Data Transmission Equipment User Manual User Manual

| ② CANDTU配置工具 [CANDTU-4]               | 00ER(192.168.28.226)] -                   | [设备数据]        |                                                                                                    |                                                                                                    |                                                                                                    |              |
|---------------------------------------|-------------------------------------------|---------------|----------------------------------------------------------------------------------------------------|----------------------------------------------------------------------------------------------------|----------------------------------------------------------------------------------------------------|--------------|
| 文件 视图 设备 帮助 Lar                       | nguage                                    | 63 64         |                                                                                                    |                                                                                                    | 2                                                                                                    |              |
| CANDTU-400ER ▼                        | 上 日 〇 一 一 一 一 一 一 一 一 一 一 一 一 一 一 一 一 一 一 | · 获取设备配置 下载配置 | Image: Second state         Image: Second state         Image: Second state <th image:="" second="" state<="" td="" th<=""><td>X→ ↓ ↓ ↓ Y→ ↓ Y→ ↓ → ↓ Y→ ↓ Y→ ↓ Y→ ↓ Y→ ↓ Y→ ↓ Y→ ↓ Y→ ↓ Y→ ↓ Y→ ↓ Y→ ↓ Y→ ↓ Y→ ↓ Y→ ↓ Y→ ↓ Y→ ↓ Y→ ↓ Y→ ↓ Y→ ↓ Y→ ↓ Y→ ↓ Y→ ↓ Y→ ↓ Y→ ↓ Y→ ↓ Y→ ↓ Y→ ↓ Y→ ↓ Y→ ↓ Y→ ↓ Y→ ↓ Y→ ↓ Y→ ↓ Y→ ↓ Y→ ↓ Y→ ↓ Y→ ↓ Y→ ↓ Y→ ↓ Y→ ↓ Y→ ↓ Y→ ↓ Y→ ↓ &lt;</td><td><del>F</del></td></th> | <td>X→ ↓ ↓ ↓ Y→ ↓ Y→ ↓ → ↓ Y→ ↓ Y→ ↓ Y→ ↓ Y→ ↓ Y→ ↓ Y→ ↓ Y→ ↓ Y→ ↓ Y→ ↓ Y→ ↓ Y→ ↓ Y→ ↓ Y→ ↓ Y→ ↓ Y→ ↓ Y→ ↓ Y→ ↓ Y→ ↓ Y→ ↓ Y→ ↓ Y→ ↓ Y→ ↓ Y→ ↓ Y→ ↓ Y→ ↓ Y→ ↓ Y→ ↓ Y→ ↓ Y→ ↓ Y→ ↓ Y→ ↓ Y→ ↓ Y→ ↓ Y→ ↓ Y→ ↓ Y→ ↓ Y→ ↓ Y→ ↓ Y→ ↓ Y→ ↓ Y→ ↓ Y→ ↓ &lt;</td> <td><del>F</del></td> | X→ ↓ ↓ ↓ Y→ ↓ Y→ ↓ → ↓ Y→ ↓ Y→ ↓ Y→ ↓ Y→ ↓ Y→ ↓ Y→ ↓ Y→ ↓ Y→ ↓ Y→ ↓ Y→ ↓ Y→ ↓ Y→ ↓ Y→ ↓ Y→ ↓ Y→ ↓ Y→ ↓ Y→ ↓ Y→ ↓ Y→ ↓ Y→ ↓ Y→ ↓ Y→ ↓ Y→ ↓ Y→ ↓ Y→ ↓ Y→ ↓ Y→ ↓ Y→ ↓ Y→ ↓ Y→ ↓ Y→ ↓ Y→ ↓ Y→ ↓ Y→ ↓ Y→ ↓ Y→ ↓ Y→ ↓ Y→ ↓ Y→ ↓ Y→ ↓ Y→ ↓ Y→ ↓ < | <del>F</del> |
| □ <b>企 硬件</b><br><b>-曲</b> CAN        |                                           |               |                                                                                                    |                                                                                                    |                                                                                                    |              |
| — <del>1</del> 过滤<br>□ <b>∕/ 记录</b>   |                                           |               |                                                                                                    |                                                                                                    |                                                                                                    |              |
| ● 4 触发器                               |                                           | 打开资源管理器       |                                                                                                    |                                                                                                    |                                                                                                    |              |
| <ul> <li>→ ● 文件管理</li> </ul>          |                                           |               |                                                                                                    |                                                                                                    |                                                                                                    |              |
| ····································· |                                           |               |                                                                                                    |                                                                                                    |                                                                                                    |              |
| ▲ 固件升级 ● 存储空间分配                       |                                           |               |                                                                                                    |                                                                                                    |                                                                                                    |              |
| □」通讯                                  |                                           |               |                                                                                                    |                                                                                                    |                                                                                                    |              |
| 高 网络传输配置                              |                                           |               |                                                                                                    |                                                                                                    |                                                                                                    |              |
|                                       |                                           |               |                                                                                                    |                                                                                                    |                                                                                                    |              |
|                                       |                                           |               |                                                                                                    |                                                                                                    |                                                                                                    |              |
|                                       |                                           |               |                                                                                                    |                                                                                                    |                                                                                                    |              |
|                                       |                                           |               |                                                                                                    |                                                                                                    |                                                                                                    |              |
|                                       |                                           |               |                                                                                                    |                                                                                                    |                                                                                                    |              |
|                                       |                                           |               |                                                                                                    |                                                                                                    |                                                                                                    |              |
| Pead                                  |                                           |               |                                                                                                    | 5                                                                                                    |                                                                                                    |              |
| Ready                                 |                                           |               |                                                                                                    | [1                                                                                                    | CAP INDIA SURE                                                                                                    |              |

Figure 4.17 Device Data tab

#### 4.3.6 Firmware Upgrade

The device supports online upgrade of device firmware by using the configuration tool. Figure 4.18 shows the Firmware Upgrade tab. Select the device firmware file by clicking "Browse", and click the "Upgrade" button. After the file transfer is complete, the device restarts automatically for firmware upgrade. The upgrade process takes about 2 minutes. After the upgrade is complete, the device starts automatically.

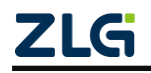

CAN Bus Message Recording and Wireless Data Transmission Equipment User Manual User Manual

| ② CANDTU配置工具 [CANDTU-400E<br>」文件 视图 设备 帮助 Langu                                                                                                    | R(192.168.28.226)] - [固件升级]<br>age      |                   |
|----------------------------------------------------------------------------------------------------|-----------------------------------------|-------------------|
| CANDTU-400ER -                                                                                                    | ▲ ● ● ● ● ● ● ● ● ● ● ● ● ● ● ● ● ● ● ● | 9<br><del>7</del> |
| <ul> <li>□ 一 硬件</li> <li>- ▲ CAN</li> <li>- 単 过速</li> <li>□ - ✔ 記录</li> <li>- 4 触发器</li> </ul>                                                                                                    | 请选择固件:<br>C:└andtu_01_00.bin            |                   |
| ◆      ●      ●      ●      ◆      ●     ●     ◆     ◆     ◆     ●     ◆     ●     ◆     ●     ◆     ●     ◆     ●     ◆     ●     ◆     ●     ◆     ●     ◆     ●     ◆     ●     ◆     ●     ◆     ●     ◆     ◆     ◆     ◆     ◆     ◆     ◆     ◆     ◆     ◆     ◆     ◆     ◆     ◆     ◆     ◆     ◆     ◆     ◆     ◆     ◆     ◆     ◆     ◆     ◆     ◆     ◆     ◆     ◆     ◆     ◆     ◆     ◆     ◆     ◆     ◆     ◆     ◆     ◆     ◆     ◆     ◆     ◆     ◆     ◆     ◆     ◆     ◆     ◆     ◆     ◆     ◆     ◆     ◆     ◆     ◆     ◆     ◆     ◆     ◆     ◆     ◆     ◆     ◆     ◆     ◆     ◆     ◆     ◆     ◆     ◆     ◆     ◆     ◆     ◆     ◆     ◆     ◆     ◆     ◆     ◆     ◆     ◆     ◆     ◆     ◆     ◆     ◆     ◆     ◆     ◆     ◆     ◆     ◆     ◆     ◆     ◆     ◆     ◆     ◆     ◆     ◆     ◆     ◆     ◆     ◆     ◆     ◆     ◆     ◆     ◆     ◆     ◆     ◆     ◆     ◆     ◆     ◆     ◆     ◆     ◆     ◆     ◆     ◆     ◆     ◆     ◆     ◆     ◆     ◆     ◆     ◆     ◆     ◆     ◆     ◆     ◆     ◆     ◆     ◆     ◆     ◆     ◆     ◆     ◆     ◆     ◆     ◆     ◆     ◆     ◆     ◆     ◆     ◆     ◆     ◆     ◆     ◆     ◆     ◆     ◆     ◆     ◆     ◆     ◆     ◆     ◆     ◆     ◆     ◆     ◆     ◆     ◆     ◆     ◆     ◆     ◆     ◆     ◆     ◆     ◆     ◆     ◆     ◆     ◆     ◆     ◆     ◆     ◆     ◆     ◆     ◆     ◆     ◆     ◆     ◆     ◆     ◆     ◆     ◆     ◆     ◆     ◆     ◆     ◆     ◆     ◆     ◆     ◆     ◆     ◆     ◆     ◆     ◆     ◆     ◆     ◆     ◆     ◆     ◆     ◆     ◆     ◆     ◆     ◆     ◆     ◆     ◆     ◆     ◆     ◆     ◆     ◆     ◆     ◆     ◆     ◆     ◆     ◆     ◆     ◆     ◆     ◆     ◆     ◆     ◆     ◆     ◆     ◆     ◆     ◆     ◆     ◆     ◆     ◆     ◆     ◆     ◆     ◆     ◆     ◆     ◆     ◆     ◆     ◆     ◆     ◆     ◆     ◆     ◆     ◆     ◆     ◆     ◆     ◆     ◆     ◆     ◆     ◆     ◆     ◆     ◆     ◆     ◆     ◆     ◆     ◆     ◆     ◆     ◆     ◆     ◆     ◆     ◆     ◆     ◆     ◆     ◆     ◆     ◆     ◆     ◆     ◆     ◆     ◆     ◆ | 升级                                      |                   |
| □ III 通讯<br>                                                                                                    |                                         |                   |
|                                                                                                    |                                         |                   |
|                                                                                                    |                                         |                   |
| Ready                                                                                                    |                                         | CAP NUM SCRL      |

#### Figure 4.18 Firmware Upgrade tab

#### 4.3.7 Data Converter

The data converter converts the raw data recorded by the device into data in a specific target format, including frame, txt, xls, and etc., so that users can analyze and evaluate the recorded data offline by using CANoe and CANScope.

Note: At present, the device does not support the PC directly connecting the device to read data for conversion. The SD card data can be read for conversion by reading the card. For details about the latest functions, contact our sales or technical support personnel.

As shown in Figure 4.19 and Figure 4.20, select the original data for data conversion.

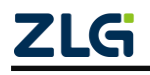

CAN Bus Message Recording and Wireless Data Transmission Equipment User Manual Us

User Manual

| 常规设置 高级设置                  | 1                                                                 |
|----------------------------|-------------------------------------------------------------------|
| 源文件: G:\                   | 浏览 刷新 2                                                           |
| 2017-08-26 18:05:02        | 已选取:[2017-08-26 18:05:02,2017-08-28 08:31:58] 2017-08-28 08:31:58 |
| F.                         | •                                                                 |
|                            | ▼ 2                                                               |
|                            |                                                                   |
| 文件夹: C:\CANData            | 浏览 4                                                              |
| 2017C                      |                                                                   |
| 文件名:                       | + (默认(文件夹名+索引) 🔹 预览: CANData001 5                                 |
|                            |                                                                   |
|                            | <b>开始转</b> 摘                                                      |
|                            | 6                                                                 |
| 信息显示                       |                                                                   |
|                            |                                                                   |
| 海文件 林均公司                   |                                                                   |
|                            |                                                                   |
| ☑ 文件                       | 目前限 合                                                             |
| G:\CDTU-200\00000000.CRF   | [2017-08-26 18:05:02 , 2017-08-26 18:21:09]                       |
| G:\CDTU-200\00000001.CRF   | [2017-08-26 18:21:09 , 2017-08-26 18:37:14]                       |
| G:\CDTU-200\00000002.CRF   | [2017-08-26 18:37:14 , 2017-08-26 18:53:25]                       |
| G:\CDTU-200\00000003.CRF   | [2017-08-26 18:53:25 , 2017-08-26 19:09:27]                       |
| G:\CDTU-200\00000004.CRF   | [2017-08-26 19:09:27 , 2017-08-26 19:25:30]                       |
| G:\CDTU-200\00000005.CRF   | [2017-08-26 19:25:30 , 2017-08-26 19:41:35]                       |
| G:\CDTU-200\00000006.CRF   | [2017-08-26 19:41:35 , 2017-08-26 19:57:40]                       |
| G:\CDTU-200\00000007.CRF   | [2017-08-26 19:57:40 , 2017-08-26 20:13:50]                       |
| UNI C+1CDTH-2001000008 CPE | [2017_08_26 20+13+50 2017_08_26 20+30+03]                         |

Figure 4.19 Data Converter - General Settings

- 1) Select the original data path and click the Refresh button. The information list will list all data files;
- 2) By dragging the time bar, select the data of the time range to be converted;
- 3) Select the output file format. Currently, the following formats are supported:
  - CANScope(\*.frame) for parsing in the CANScope software
  - CANRec(\*.frame) for parsing in the CANRec software
  - Timed record (multi-column) (\*.csv) can be opened in Excel. The premise for selecting this format is that the source file is recorded by the device working in the timed storage mode.
  - Timing record (single column) (\*.csv), similar to multiple columns, data of multiple columns integrated into one column
  - 792Text (\*.txt), can be opened in Excel or Notepad
  - ASCII logging file(\*.asc) for opening in the CANoe software
  - CANPro(\*.can) for opening in the CANPro software
  - CSV (\*.csv), open with Excel software;
- 4) Set the output file storage path
- 5) Set output filename rules. A preview of the filename of the current rule is displayed on the right. There are currently the following rules:
  - Folder Name + Index: Default. The file name is determined based on the

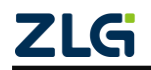

CAN Bus Message Recording and Wireless Data Transmission Equipment User Manual User Manual

selected target directory. If the directory is Data, the file names are Data1, Data2...

- Index: pure index named filename, such as 1, 2...
- Date and time: Name the file based on the timestamp of the first frame in the file, such as 2015-10-10\_09-34-23
- 6) Operation button;
  - Start conversion
  - Stop conversion. The converted data is retained
- 7) Information list
  - Source file. List all \*.CRF files in the selected removable disk
  - Conversion information. List reads and writes, error messages, etc.

| <ul> <li>常规设置 高级设置</li> <li>文件</li> <li>生成文件的最大容里:</li> <li>时间戳</li> <li>● 相对时间</li> <li>● 绝对时间</li> </ul> | <ul> <li>● 1000000 行(最多1000000行)</li> <li>● 39062 KB</li> </ul> | 8    |
|----------------------------------------------------------------------------------------------------|-----------------------------------------------------------------|------|
|                                                                                                    | 开始转换                                                            | 停止转换 |

Figure 4.20 Data Converter - Advanced Settings

- 8) Set the size of the output file, which can be set based on the number of frames and the number of bytes;
- 9) Time stamp display method
  - Relative time
  - Absolute time
- 10) Table 4.1 lists message error codes

| Data area | Error code meanings |
|-----------|---------------------|
|           | E1: bus error       |
|           | E2: bus warning     |
| DATA0     | E3: bus negative    |
|           | E4: bus off         |
|           | E5: bus overload    |

Table 4.1 Error codes

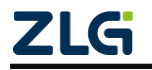

CAN Bus Message Recording and Wireless Data Transmission Equipment User Manual User Manual

|       | bit7: send buffer error    |
|-------|----------------------------|
|       | bit6: receive buffer error |
|       | bit5: overload error       |
|       | bit4: padding error        |
| DAIAI | bit3: format error         |
|       | bit2: CRC error            |
|       | bit1: response error       |
|       | bit0: bit error            |

#### 4.3.8 Storage Space Allocation

As shown in Figure 4.21, you can freely allocate memory for each active recording channel.

| F 视图 设备 帮助                                                 | Languag | •              | ā     | <u>6</u> 3                              | <u>01</u> |        | •    | <u>چ</u> |      |      |  |
|------------------------------------------------------------|---------|----------------|-------|-----------------------------------------|-----------|--------|------|----------|------|------|--|
| CANDTU-400ER 🔻                                             | 加载      | 保存             | 时钟    | ○ 一 一 一 一 一 一 一 一 一 一 一 一 一 一 一 一 一 一 一 |           | 暂停记录   | 恢复记录 | 清空设备     | 设备信息 | ど 关于 |  |
| 硬件<br>CAN<br>过滤                                            |         | CAN<br>CANO CA |       | 12   CAN3                               |           |        |      |          | 1    |      |  |
| · 记录<br>- ∲ 触发器                                            |         | CAN            | 25 %  | ۰.<br>۱                                 |           |        |      |          |      |      |  |
| <ul> <li>◆ 翻转记录</li> <li>) 文件管理</li> <li>→ 设备数据</li> </ul> |         |                | 1%    | 0-                                      |           |        |      |          |      |      |  |
| <ul> <li></li></ul>                                        |         | DI DI0         | 1 %   | . D—                                    |           |        |      |          |      |      |  |
|                                                            |         | GPS            | 1%    | 0-                                      |           |        |      |          |      |      |  |
|                                                            |         | Total<br>Total | 100 % | 按比例调                                    | 整到100%    | ) [] 影 | 认值   |          |      |      |  |
|                                                            |         |                |       |                                         |           |        |      |          |      |      |  |
|                                                            |         |                |       |                                         |           |        |      |          |      |      |  |
|                                                            |         |                |       |                                         |           |        |      |          |      |      |  |

Figure 4.21 Storage space allocation

In loop recording mode, if the channel space is insufficient, the earliest recording file generated by the channel will be automatically deleted.

#### 4.3.9 Network Connection Configuration

Figure 4.22 shows the network configuration items. You can set three remote addresses (domain name input not supported)

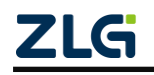

CAN Bus Message Recording and Wireless Data Transmission Equipment User Manual

|                                                                                                    | 102160 20 22211 (网络注纹和黑)                                                                                                    |         |
|----------------------------------------------------------------------------------------------------|----------------------------------------------------------------------------------------------------|---------|
| 文件 视图 设备 帮助 Language                                                                                                    | e                                                                                                    |         |
| CANDTU-400ER ▼                                                                                                    | ●         ●         ●         ●         ●         ●         ●         ●         ●         ●         ●         ●         ●         ●         ●         ●         ●         ●         ●         ●         ●         ●         ●         ●         ●         ●         ●         ●         ●         ●         ●         ●         ●         ●         ●         ●         ●         ●         ●         ●         ●         ●         ●         ●         ●         ●         ●         ●         ●         ●         ●         ●         ●         ●         ●         ●         ●         ●         ●         ●         ●         ●         ●         ●         ●         ●         ●         ●         ●         ●         ●         ●         ●         ●         ●         ●         ●         ●         ●         ●         ●         ●         ●         ●         ●         ●         ●         ●         ●         ●         ●         ●         ●         ●         ●         ●         ●         ●         ●         ●         ●         ●         ●         ●         ●                                                                                                            | ₩<br>XT |
| → 硬件     → CAN     → 近環     → 放发器     → 放发器     → 放发器     → 鼓发器     → 動校2器     → 動校2     → 動校2     → 動校2     → 動校2     → 動校2     → 動校2     → 動校2     → 動校2     → 動校2     → 動校2     → 動校2     → 動校2     → 動校2     → 動校2     → 動校2     → 動校2     → 動校2     → 動校2     → 動校2     → 動校2     → 動校2     → 動校2     → 動校2     → 動校2     → 動校2     → 動校2     → 助     → 助 | 図内銘後編功能     协议类型:     CP客户端     ◆     本机端口:     1081       近程地址:     192.168.28.130     近程端口:     12345                                                                                                    |         |
| □ " 伊格全时分前<br>□ "司"通讯<br>品 网络连接配置                                                                                                    | Entrin -      Entrin -      Entrin - |         |
| Buch                                                                                                    |                                                                                                    |         |

User Manual

Figure 4.22 Network configuration

- 1) Function enable
  - If this option is selected, the network function is enabled, and the data is sent and received remotely;
  - If this option is not selected, the network function is disabled, and the data is sent and received remotely;
- 2) Protocol type

TCP client. Set the device as a TCP client (currently only this configuration is supported).

3) Local port

Set the local TCP client port number.

4) Remote address

Set the remote server address to an IP address or domain name.

5) Remote port

Set the communication port number of the remote server.

#### 4.3.10 Network Transmission Filtering

The CANDTU supports network transmission filtering. By configuring the software, transmit only the CAN ID messages in the filter, which reduces unnecessary network traffic.

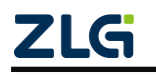

CAN Bus Message Recording and Wireless Data Transmission Equipment User Manual

| CANDTU-400ER 🔻                                                                                                    | 加载 | 日保存                                                                                  | <b>②</b><br>时钟                                                           |                    | ●<br>■<br>下 載 配置 | 暫停记录  | 恢复记录             | ※ 清空设备 说  | ● ● ● ● ● ● ● ● ● ● ● ● ● ● ● ● ● ● ●                                   | ビ<br>关于 |  |
|----------------------------------------------------------------------------------------------------|----|--------------------------------------------------------------------------------------|--------------------------------------------------------------------------|--------------------|------------------|-------|------------------|-----------|-------------------------------------------------------------------------|---------|--|
| →       硬件         →       CAN         →       过速         →       記录         →       約次器         ●       公         ●       没备数据         ●       没备数据         ●       没有器空间分配         ●       一番         ●       四         ●       ●         ●       ●         ●       ●         ●       ●         ●       ●         ●       ●         ●       ●         ●       ●         ●       ●         ●       ●         ●       ●         ●       ●         ●       ●         ●       ●         ●       ●         ●       ●         ●       ●         ●       ●         ●       ●         ●       ●         ●       ●         ●       ●         ●       ●         ●       ●         ●       ●         ●       ●         ●       ● <th></th> <td>传爾雷爾<br/>「新聞」<br/>「新聞」<br/>「新聞」<br/>「「」<br/>「「」<br/>「」<br/>「」<br/>「」<br/>「」<br/>「」<br/>「」<br/>「」</td> <td>★ 使<br/>近數据次数<br/>词如元状线<br/>同用元状线<br/>使有4369<br/>数据过速<br/>後<br/>输加密<br/>後<br/>输加密</td> <td>: 1 (传功能, 秋烟的<br/>例</td> <td>9英时性降低</td> <td>续传缓存:</td> <td>1 M 究<br/>: 001 ~</td> <td>) [1-100M</td> <td>•<br/>4<br/>1<br/>1<br/>1<br/>1<br/>1<br/>1<br/>1<br/>1<br/>1<br/>1<br/>1<br/>1<br/>1</td> <td></td> <td></td> |    | 传爾雷爾<br>「新聞」<br>「新聞」<br>「新聞」<br>「「」<br>「「」<br>「」<br>「」<br>「」<br>「」<br>「」<br>「」<br>「」 | ★ 使<br>近數据次数<br>词如元状线<br>同用元状线<br>使有4369<br>数据过速<br>後<br>输加密<br>後<br>输加密 | : 1 (传功能, 秋烟的<br>例 | 9英时性降低           | 续传缓存: | 1 M 究<br>: 001 ~ | ) [1-100M | •<br>4<br>1<br>1<br>1<br>1<br>1<br>1<br>1<br>1<br>1<br>1<br>1<br>1<br>1 |         |  |

Figure 4.23 Network transmission filter

\*The gray functional area has not yet been developed and used

The filtering methods mainly include ID filtering and time segment filtering. ID filtering:

- Three filter ID setting methods: single ID, group ID and ID segment
- Supports eight filter condition settings

| ID油 | 誠                                                    |                            |        |
|-----|------------------------------------------------------|----------------------------|--------|
| 0   | 条件<br>== ▼<br>!=<br>< <<br>> ><br>>=<br>在范围内<br>在范围外 | 帧类型<br>标准帧<br>结束ID<br>0x 0 | ✓显示Hex |
|     | 确定                                                   |                            | 取消     |

Figure 4.24 ID filter conditions

- Standard and extended frames
- Filter condition channel independent

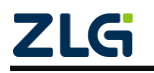

CAN Bus Message Recording and Wireless Data Transmission Equipment User Manual User Manual

Time segment filtering:

- Supports in-time and out-of-time filter conditions
- The filter time range is 00:00-23:59
- Channel independent. The minimum filter precision is "minute"

The filtering time of the time period is based on the device clock. Before using the device, make sure that the device clock is the current time. For the device clock setting method, see section 错误!未找到引用源。.

#### 4.3.11 Network Frame Format

Figure 4.25 shows the network message communication protocol format. Special attention: All network packet data are sent and received in big-endian mode.

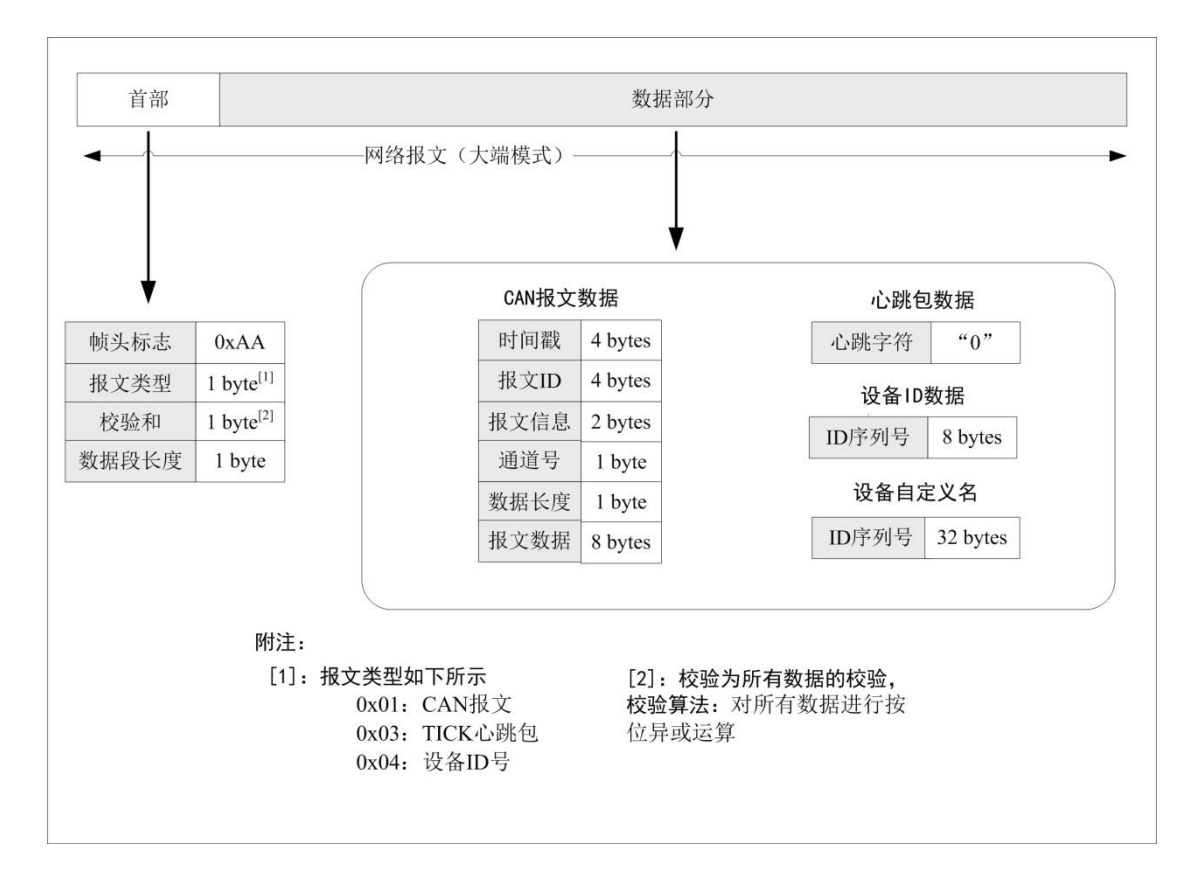

Figure 4.25 Network frame protocol format

#### 4.3.12 Network Server Settings

1) Start the ZCANPRO host computer software, and select the "CANDTU-NET-400" item, as shown in Figure 4.26.

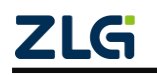

CAN Bus Message Recording and Wireless Data Transmission Equipment User Manual

| 类型 | CANDTU-NET-400                                                                                                    |   | 索引 | 0 | 打开设备 | 云设备 | 关闭窗口 |
|----|----------------------------------------------------------------------------------------------------|---|----|---|------|-----|------|
|    | PCI-9820I<br>PCI-5010U<br>PCIE-5210U<br>PCIE-9221<br>PCIE-9120I<br>PCIE-9110I<br>PCIE-9140I<br>CAMDTU-200XX<br>CANDTU-NET | * |    |   |      |     |      |
|    | CANDTU-NET-400                                                                                                    | Ŧ |    |   |      |     |      |
|    |                                                                                                    |   |    |   |      |     |      |
|    |                                                                                                    |   |    |   |      |     |      |
|    |                                                                                                    |   |    |   |      |     |      |
|    |                                                                                                    |   |    |   |      |     |      |

Figure 4.26 Device selection

- 2) Configure the server, as shown in Figure 4.27.
  - Set "Device Index Number" and "Channel Number"
  - Select "Server" as the work mode.
  - Set the local port to be the same as "Remote Port" under "Network Configuration" of the CANDTU configuration software
  - Click "OK" to start the web server

| 启动   | а.<br>- |          |    | × |
|------|---------|----------|----|---|
|      |         |          |    |   |
|      |         | no.dz RR |    |   |
| 上作模式 |         | 服务器      |    | * |
| 本地端口 |         | 1234     |    | ¢ |
| ip地址 |         |          |    |   |
| 工作端口 |         |          |    |   |
|      |         |          |    |   |
|      |         |          |    |   |
|      |         |          |    |   |
|      |         |          |    |   |
|      |         |          |    |   |
|      |         |          |    |   |
|      | 确认      |          | 取消 |   |
|      |         |          |    |   |

Figure 4.27 Configuration interface

 Wait until the device is connected. Open "Device Information" under "Device Management" to view the information of the currently connected device, as shown in Figure 4.28.

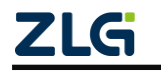

CAN Bus Message Recording and Wireless Data Transmission Equipment User Manual

User Manual

| 类型   | CANDTU-NET-400  |    | 索引 0 1                                                | 打开设                                                    | 备:                     | 云设备 | 关闭窗口 |
|------|-----------------|----|-------------------------------------------------------|--------------------------------------------------------|------------------------|-----|------|
| CANI | )TV-NET-400 设备O |    | 启动                                                    | 停止                                                     | 关闭设                    | 备   | 设备信息 |
|      | •通道0            |    | 启动                                                    | 停止                                                     |                        |     |      |
| -    | •通道1            | 设备 | f信息                                                   |                                                        | ×                      |     |      |
| -    | •通道2            |    | 硬件版本: V                                               | 1.0                                                    |                        |     |      |
|      | ▶ 通道3           | C  | 回日秋年: 9<br>驱动版版本: 9<br>瓦和路数: 4<br>序列号: 000<br>硬件类型: 1 | 1.0<br>1.0<br>V1.0<br>002C083D9CF64<br>92.168.28.226:5 | 5655<br>确 <del>定</del> |     |      |
|      |                 |    |                                                       |                                                        | RATIAL                 |     |      |

Figure 4.28 Device information selection

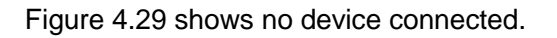

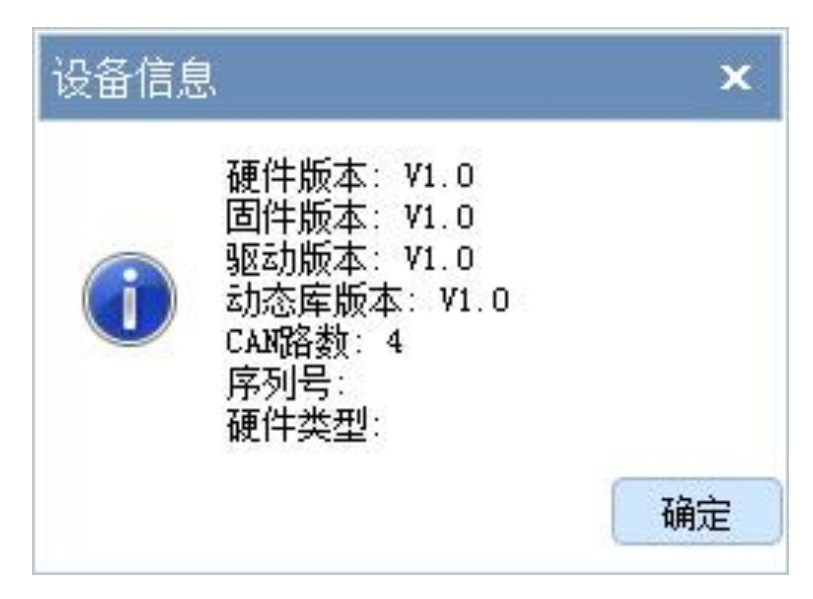

Figure 4.29 Device information

4) After the device is connected, the data display area displays the sent and received data.

#### 4.3.13 Menu Operation

1) File menu

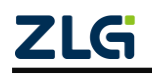

CAN Bus Message Recording and Wireless Data Transmission Equipment User Manual User Manual

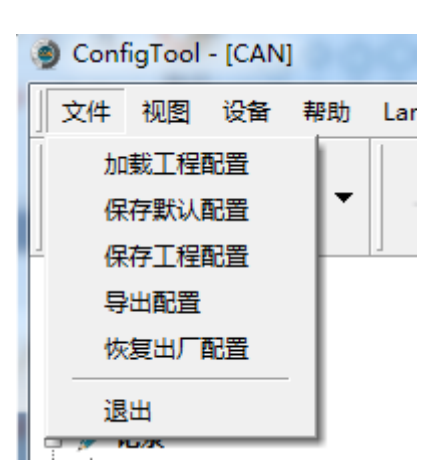

Figure 4.30 File menu

- Load project configuration: Load configuration information from the saved configuration file.
- Save default configuration: Manually save the current configuration in the program installation directory. It is automatically loaded when the program starts and automatically saved when the program stops.
- Save project configuration: Save the current configuration in another copy, so that it can be loaded and used again later.
- Export configuration: Save another copy of the current configuration, so that it can be loaded and used again in the future.
- Restore factory configuration: Restore the current configuration to the default value of the program. If a device is connected to the computer via USB, the device configuration will be restored to the default state.

Note: When restoring the factory configuration, if there is a device connected, restore the device to the default settings at the same time!

2) Device menu

The Device menu provides configuration tools for interacting with the device. The options in this menu can be found in the Shortcut Bar.

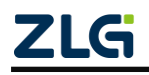

CAN Bus Message Recording and Wireless Data Transmission Equipment User Manual User Manual

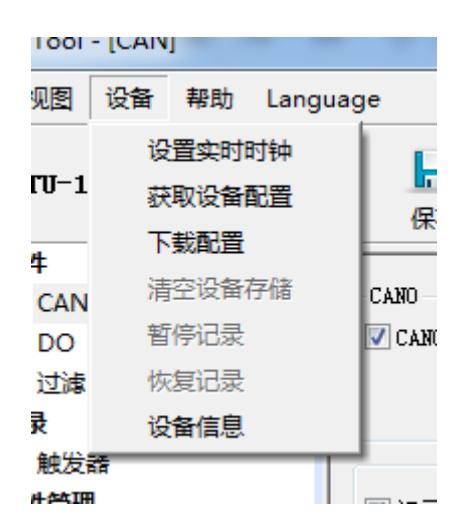

Figure 4.31 Device menu

#### 4.3.14 Setting and Getting the Device Clock

Click "Set Real-Time Clock" in the device menu (or the corresponding button in the toolbar). The dialog box shown in 错误!未找到引用源。 is displayed.

- 1) Click "Set Time". The program will set it to the device based on the time combination set in the date and time selection box selected by the calendar on the left.
- 2) Click "Set device time to current time". The program will set the current system time to the device.
- 3) Click "Get Device Time". The program obtains and displays the RTC clock of the device over the network.
- 4) Select the "Automatically obtain device time" checkbox. The program will periodically obtain the device time and display it.

If the time setting fails, a failure message appears. Reconnect the device and try again.

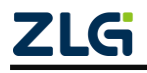

CAN Bus Message Recording and Wireless Data Transmission Equipment User Manual

User Manual

| 时钟设置                                                                                                    | ×                                             |  |  |  |  |  |  |
|----------------------------------------------------------------------------------------------------|-----------------------------------------------|--|--|--|--|--|--|
| 手工设置设备时间                                                                                                    |                                               |  |  |  |  |  |  |
| 2016年7月         日一二三四五六         1 2         3 4 5 6 7 8 9         10 11 12 13 14 15 16         17 10 10 10 10 10 10 10 10 10 10 10 10 10 | 10:01:07<br>要设置的时间:<br>2016/07/30<br>10:01:07 |  |  |  |  |  |  |
| 1/ 18 19 20 21 22 23<br>24 25 26 27 28 29 30<br>31<br>今天<br>使用系统时间                                                                       |                                               |  |  |  |  |  |  |
| 系统时间: 2016/07/30 10:01:19<br>                                                                                                    | )当前时间                                         |  |  |  |  |  |  |
| 设备时间<br>设备时间:                                                                                                    |                                               |  |  |  |  |  |  |
| 获取设备时间     □ 自     确定                                                                                                    | 动获取设备时间<br>取消                                 |  |  |  |  |  |  |

Figure 4.32 Setting the real-time clock

#### 4.3.15 Downloading and Obtaining Device Configurations

#### 1) Download configurations to the device

After clicking "Download Configuration" from the device menu (or the corresponding button in the toolbar), the program will download the current configuration information on each device page to the device. After the configuration is downloaded successfully, the device will be in the configuration stage for a short time. No other device operations can be performed at this time.

2) Obtain device configurations

After clicking "Get Device Configuration" (or the corresponding button in the toolbar) from the device menu, the program will obtain the current configuration information of the device and display the information on each configuration page.

#### 4.3.16 Pausing and Resuming Records

When the device is connected to the computer, the program can control whether the current device records data.

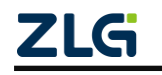

CAN Bus Message Recording and Wireless Data Transmission Equipment User Manual User Manual

#### 4.3.17 Clearing Device Storage

After clicking "Clear Device Storage" from the device menu (or the corresponding button in the toolbar), a dialog box appears, indicating that data is being cleared. When the data is cleared, the dialog will close automatically. This function helps users directly clear the previously recorded data when the device is connected to the computer.

#### 4.3.18 Device Information

Device information is used to display the firmware version, hardware version, serial number, current recording status of the device, SD card status and other device information. Figure 4.33 shows the device information.

| 固件版本:            | 0.72         | 硬件版本:   |    | 0.02  |
|------------------|--------------|---------|----|-------|
| 序列号:             | C69BBDCCD5BC | 设备状态:   |    | 未记录   |
| SD卡状态:           | SD卡正常        | 云连接状态:  | į, | 设备不支持 |
| 网络状态:            | 设备不支持        | 4G信号强度: | i  | 设备不支持 |
| <del>云</del> sN: |              | 设备不支持   | 夏制 | 二维码   |

Figure 4.33 Device Information

### 5. Product Fault Report Form

| Customer name: |                  |  |  |  |  |
|----------------|------------------|--|--|--|--|
| Company:       |                  |  |  |  |  |
| Tel:           | Fax:             |  |  |  |  |
| Email:         | Purchasing date: |  |  |  |  |
| Distributor:   |                  |  |  |  |  |
| Product name:  | S/N:             |  |  |  |  |

Symptom: (Describe the fault in detail, and list all error messages in detail)

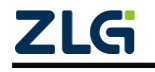

### 6. Product Return Procedure

- 1. Provide proof of purchase.
- 2. Obtain a return authorization from a dealer or branch.
- 3. Fill in the product fault report form, and state the reasons for the repair and the symptom in detail, so as to minimize the repair time. Carefully package the product and send it to maintenance department with a fault report form attached.

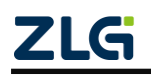

### 7. Disclaimer

Based on the principle of providing better service for users, Guangzhou ZLG Electronics Co., Ltd. ("ZLG Electronics") will try to present detailed and accurate product information in this manual. However, due to the effectiveness of this manual within a particular period of time, ZLG Electronics does not guarantee the applicability of this document at any time. ZLG Electronics shall reserve the right to update this manual without prior notice. To get the latest version, please visit the official website of ZLG Electronics regularly or contact ZLG Electronics. Thank you!

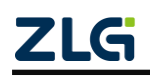

Dreams come true with professionalism and dedication.

**Guangzhou ZLG** 

**Electronics Co., Ltd.** 

For more details, Welcome to call the please visit

400-888-4005 www.zlg.cn

national service hotline

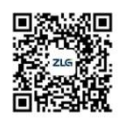

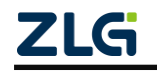